# Инструкция для планшетов на базе OC Android 4.x

| Оглав | лени  | e                                                                            |      |
|-------|-------|------------------------------------------------------------------------------|------|
| 1. Ha | астро | йки системы                                                                  | 2    |
| 1.1.  | Ме    | ню «Настройки»                                                               | 2    |
| 1.2.  | Яз    | ык интерфейса                                                                | 3    |
| 1.2   | 2.1.  | Установка языка интерфейса системы (если еще не предустановлен Русский язык) | 3    |
| 1.2   | 2.2.  | Выбор языка для ввода с клавиатуры.                                          | 3    |
| 1.2   | 2.3.  | Работа с клавиатурой                                                         | . 4  |
| 1.3.  | На    | стройки звука                                                                | 5    |
| 1.4.  | На    | стройки экрана                                                               | 5    |
| 1.5.  | Уп    | равление памятью устройства                                                  | 6    |
| 1.6.  | Ис    | пользование USB-адаптера                                                     | 7    |
| 1.6   | 6.1.  | Подключение устройств к планшету                                             | 7    |
| 1.6   | 6.2.  | Отключение подключенных к планшету устройств                                 | 7    |
| 1.7.  | Бе    | зопасность                                                                   | 9    |
| 1.8.  | На    | стройка даты и времени                                                       | 9    |
| 1.9.  | Be    | рнуть планшет к заводским настройкам                                         | . 11 |
| 2. По | одклю | очение планшета к компьютеру по USB                                          | . 12 |
| 2.1.  | По    | рядок действий при подключении планшета к компьютеру по USB                  | . 12 |
| 2.1   | 1.1.  | Предварительная настройка                                                    | 12   |
| 2.7   | 1.2.  | Подключение кабеля USB к разъему планшета и к порту USB на компьютере        | 12   |
| 2.7   | 1.3.  | Доступ к SD-карте устройства Android                                         | 13   |
| 2.2.  | Pa    | бота с планшетом в режиме USB-накопителя                                     | . 14 |
| 2.3.  | Бе    | зопасное отключении планшета от компьютера                                   | . 15 |
| 2.4.  | Пу    | нкт меню настроек «Батарея»                                                  | . 16 |
| 3. Pa | абота | с приложениями                                                               | . 16 |
| 3.1.  | 3a    | пуск приложений                                                              | . 16 |
| 3.2.  | Сп    | исок открытых приложений                                                     | . 18 |
| 3.3.  | Пр    | осмотр информации о приложениях                                              | . 18 |
| 3.4.  | Пе    | ремещение, удаление, отключение приложений                                   | . 19 |
| 3.4   | 4.1.  | Остановить                                                                   | 19   |
| 3.4   | 4.2.  | Удалить                                                                      | 19   |
| 3.4   | 4.3.  | Стереть данные                                                               | 19   |
| 3.4   | 4.4.  | Переместить                                                                  | 19   |
| 4. По | одклю | очение к сети Wi-Fi                                                          | . 20 |
| 4.1.  | По    | рядок действий при подключении планшета к сети Wi-Fi                         | . 20 |
| 4.1   | 1.1.  | Подключение к сети Wi-Fi с автоматическим получением IP- адреса              | 20   |
| 4.′   | 1.2.  | Подключение к Wi-Fi с принудительным заданием параметров сети                | 21   |
| 4.2.  | До    | полнительные настройки для Wi-Fi                                             | . 23 |
| 4.3.  | От    | ключение модуля Wi-Fi планшета                                               | . 23 |

## 1. Настройки системы.

### 1.1. Меню «Настройки».

Можно выбрать по вкусу режим и громкость звука, яркость экрана, время автоматического отключения, язык интерфейса и другие параметры. Для входа в меню «Настройки» можно воспользоваться следующими способами:

- нажать на кнопку вызова меню внизу экрана;
- либо открыть все доступные приложения (кнопка в правом верхнем углу планшета) и выбрать пиктограмму «Настройки»;
- -либо нажать на пиктограмму «Настройки» прямо на экране планшета.

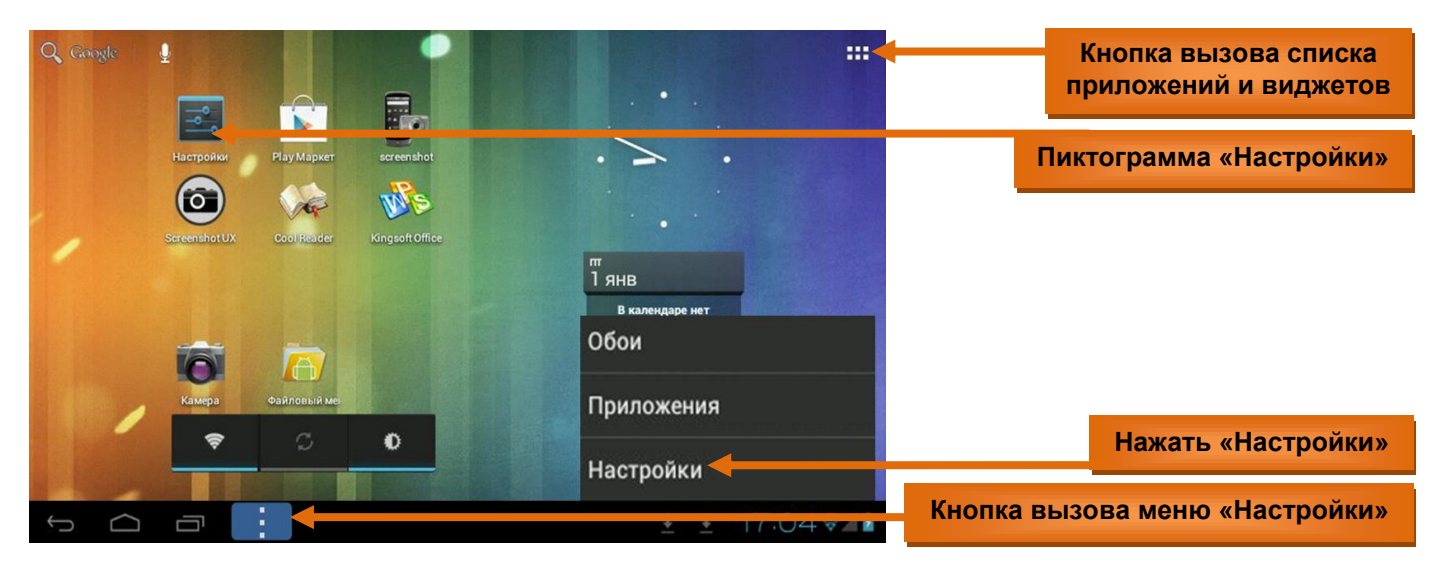

#### Окно меню «Настройки».

| 📑 Настройки       |                     |
|-------------------|---------------------|
| БЕСПРОВОДНЫЕ СЕТИ | Режим полета        |
| 🕏 Wi-Fi 🥂 вкл     | Ethernet            |
| 🕓 Передача данных |                     |
| Ещё               | VPN                 |
| устройство        | Мобильная сеть      |
| <b>4</b> 1 Звук   |                     |
| 🗘 Экран           |                     |
| 🚍 Память          |                     |
| 🔒 Батарея         |                     |
| 💉 Приложения      |                     |
| ЛИЧНЫЕ ДАННЫЕ     |                     |
|                   | ¥ 🖗 100 🛧 🛍 17:13হ🖊 |

Проведите по левой стороне экрана снизу-вверх для просмотра всех настроек.

| <b>П</b> астройки        |                                                              |
|--------------------------|--------------------------------------------------------------|
| ЛИЧНЫЕ ДАННЫЕ            |                                                              |
| 🗘 Аккаунты               | Обновления системы                                           |
| Ф Мое местоположение     | Общая информация<br>Статус батареи, сети и другая информация |
| Безопасность             | Правовая информация                                          |
| 🗛 Язык и ввод            |                                                              |
| Э Восстановление и сброс | PAT712-3D                                                    |
| СИСТЕМА                  | Версия Android                                               |
| 🕚 Дата и время           | 4.0.3                                                        |
| 🖐 Спец. возможности      | Прошивка модуля связи<br>1.0                                 |
| { } Для разработчиков    | Версия ядра                                                  |
| О планшетном ПК          | inet_lzw108@InetSoftware #32                                 |
|                          | Номер сборки                                                 |
|                          | ¥ 🖗 100 🛧 🛍 16:57 🖘 🕼                                        |

### 1.2. Язык интерфейса.

1.2.1. Установка языка интерфейса системы (если еще не предустановлен Русский язык).

Установить язык интерфейса системы желательно в самом начале работы с планшетом:

- 1) в меню "Settings" («Настройки») выбрать пункт "Language & input" («Язык и ввод»);
- подпункт "Language";
- 3) найти в списке и выбрать «Русский».

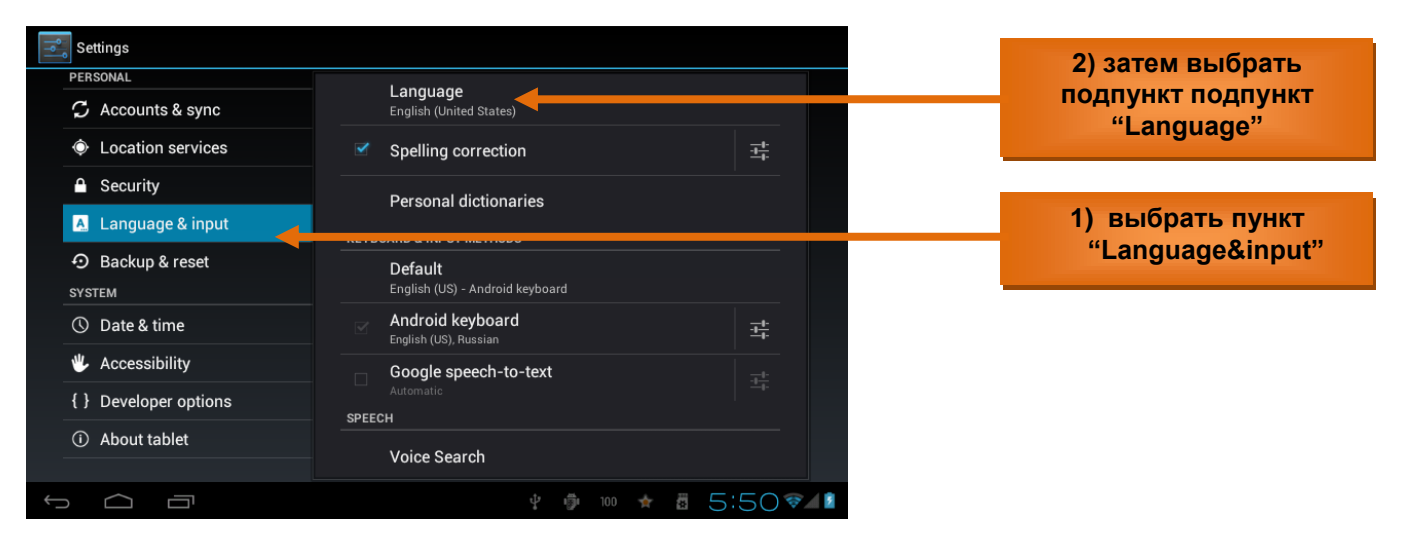

#### 1.2.2. Выбор языка для ввода с клавиатуры.

- 1) в меню «Настройки» выбрать пункт «Язык и ввод»;
- 2) в разделе «Клавиатура и способы ввода» выбрать подпункт «Клавиатура Android», нажать кнопку справа в строке подпункта для вызова подменю;
- в раскрывшемся окне подменю выбрать языки ввода, которые будут доступны для ввода с клавиатуры (рекомендовано «Русский» и «Английский (США)»;
- в разделе «Клавиатура и способы ввода» выбрать подпункт «По умолчанию» и установить язык, который будет использоваться для ввода с клавиатуры по умолчанию;

| 📑 Настройки                                                                           |                                                       |          |                                                      |
|---------------------------------------------------------------------------------------|-------------------------------------------------------|----------|------------------------------------------------------|
| ЛИЧНЫЕ ДАННЫЕ                                                                         |                                                       |          |                                                      |
| 🗘 Аккаунты                                                                            | лзык<br>Русский (Россия)                              |          |                                                      |
| Мое местоположение                                                                    | 🗹 Проверка орфографии                                 |          |                                                      |
| 🔒 Безопасность                                                                        |                                                       |          |                                                      |
| 🖪 Язык и ввод                                                                         |                                                       |          |                                                      |
| Э Восстановление и сброс                                                              | По умолчанию<br>Английский (СШа) - Клавиатила Android |          |                                                      |
|                                                                                       | - Google speech-to-text                               |          |                                                      |
| С дата и время                                                                        | Automatic                                             | <u></u>  |                                                      |
| 🖐 Спец. возможности                                                                   | 🧹 Клавиатура Android                                  | <b>+</b> | Нажать кнопку вызова                                 |
| { } Для разработчиков                                                                 | Английский (США), русский                             |          | подменю                                              |
| ① О планшетном ПК                                                                     | Голосовой поиск                                       |          |                                                      |
|                                                                                       | ψ 🛱 100 🛧 🛱                                           | 17:518/1 |                                                      |
| Настройки клавиатуры Android<br>Языки ввода<br>Английский (США), арабский, р<br>общие | усский                                                |          | Выбрать языки<br>доступные для ввода с<br>клавиатуры |
| Заглавные автоматиче                                                                  | ски                                                   | <b>⊻</b> |                                                      |
| Звук клавиш                                                                           |                                                       | <b></b>  |                                                      |
| Кнопка настроек                                                                       |                                                       | <b>I</b> |                                                      |
| ИСПРАВЛЕНИЕ ТЕКСТА                                                                    |                                                       |          |                                                      |
| Автоисправление<br>Автоматическое исправление о                                       | опечаток при вводе знака препинания или пробела       |          |                                                      |
| Показать варианты исг<br>Всегда показывать                                            | равлений                                              |          |                                                      |
|                                                                                       |                                                       | 10:33    |                                                      |

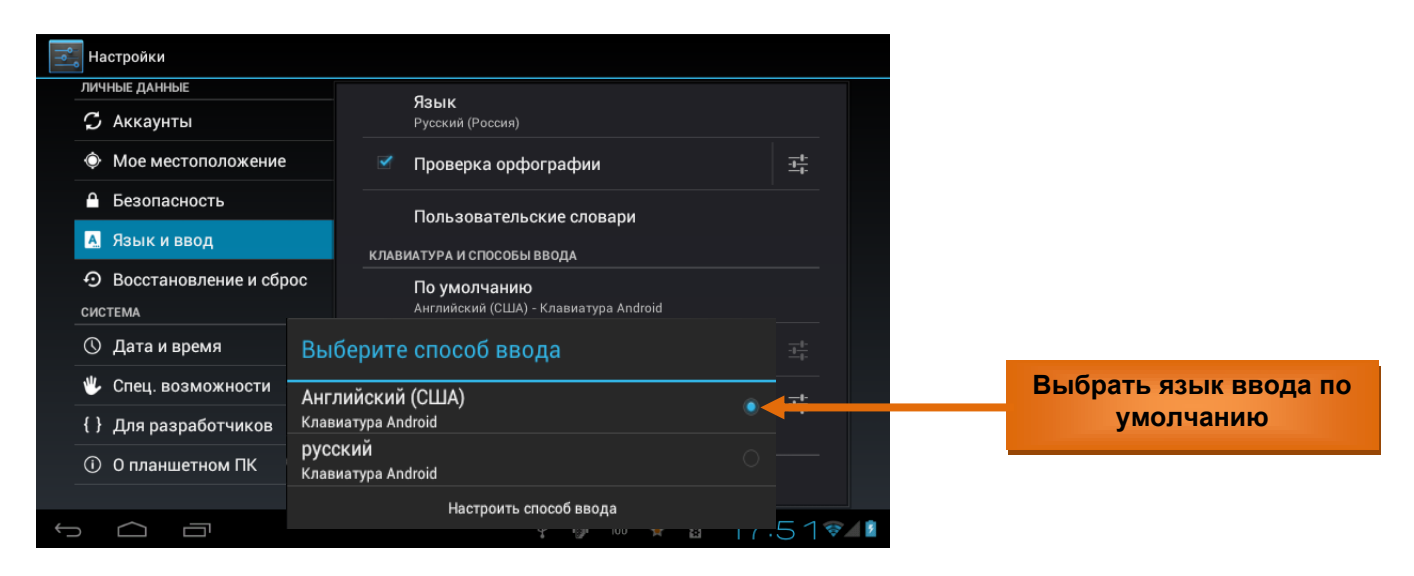

С помощью пункта меню «Язык и ввод» также можно:

- включить/отключить проверку орфографии и автоматическое исправление;
- настроить голосовой ввод (поиск и синтез речи);
- изменить скорость указателя (мыши и сенсорной панели).

#### 1.2.3. Работа с клавиатурой.

Клавиатура появляется автоматически при выполнении операций, требующих ввода с клавиатуры. Например, для поиска в Интернете (необходимо активировать текстовое поле прикосновением), переименование файлов и папок (поле активно автоматически).

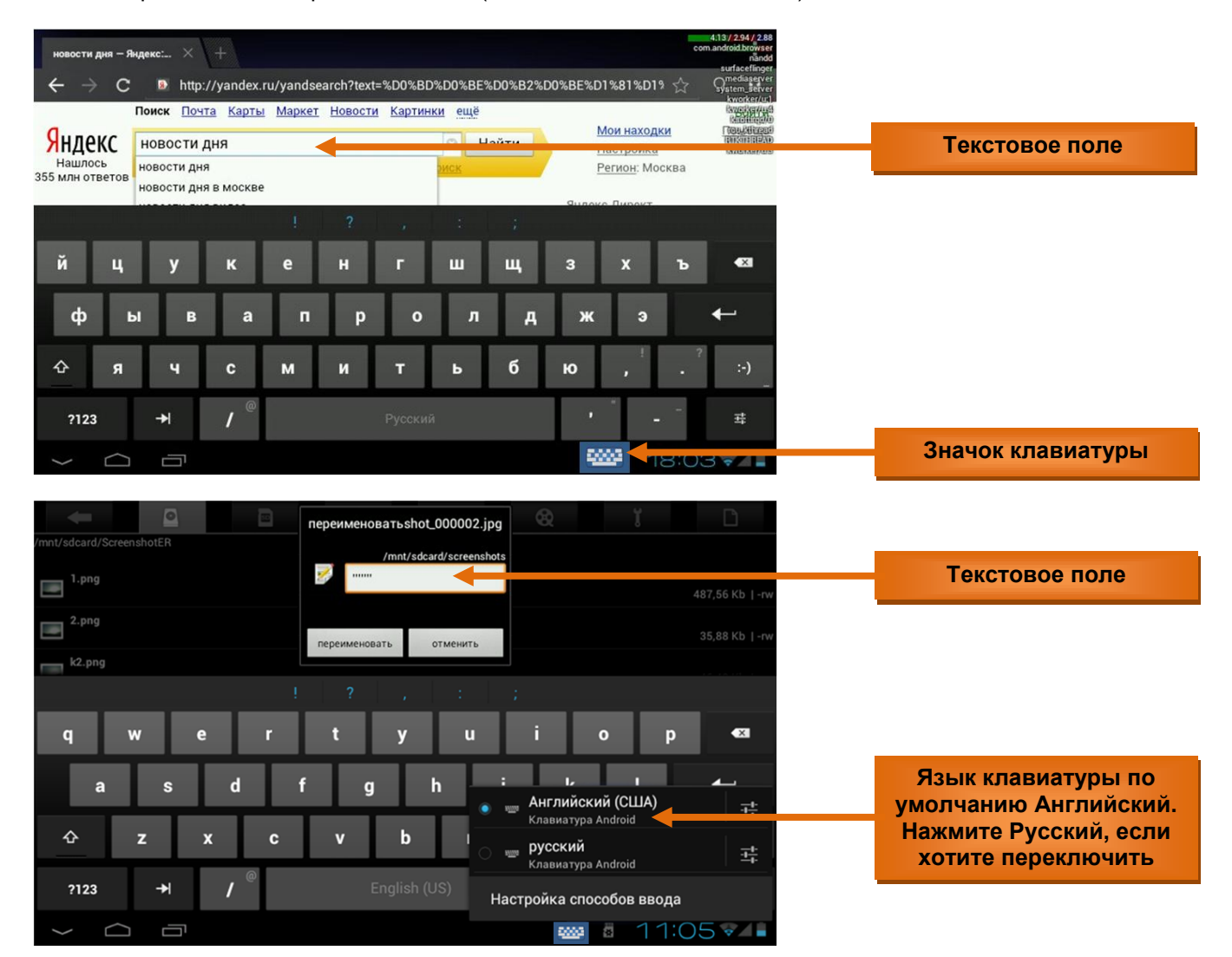

Значок клавиатуры позволяет переключить язык ввода. При нажатии на него во всплывающем окне предлагаются языки ввода, выбранные для клавиатуры в предыдущем пункте «Русский» и «Английский (США)». Можно добавить, изменить языки ввода, нажав «Настройка способов ввода».

## 1.3. Настройки звука.

Пункт меню «Звук» позволяет управлять звуком:

- громкостью музыки, видео, игр;
- громкостью рингтона и уведомлений;
- громкостью будильника;
- выбрать рингтон из памяти устройства или с SD-карты;
- разрешить/запретить звук нажатия на экран (для клавиатуры);
- разрешить/запретить звук блокировки экрана.

Так же громкостью звука можно управлять с помощью кнопок на корпусе «+» и «-».

| 式 Настройки       |              |                                        |             |
|-------------------|--------------|----------------------------------------|-------------|
| БЕСПРОВОДНЫЕ СЕТИ |              | Громкость                              |             |
| 🗢 Wi-Fi           | вкл          | РИНГТОН И УВЕДОМЛЕНИЯ                  |             |
| 🕓 Передача даннь  | IX           | Уведомление по умолчанию<br>Pixie Dust |             |
| Ещё               |              | СИСТЕМА                                |             |
| устройство        |              | Звук нажатия на экран                  |             |
| 🜗 Звук            |              |                                        |             |
| 🗘 Экран           |              | Звук блокировки экрана                 |             |
| 🚍 Память          |              |                                        |             |
| 🕯 Батарея         |              |                                        |             |
| 🖄 Приложения      |              |                                        |             |
| ЛИЧНЫЕ ДАННЫЕ     |              |                                        |             |
|                   |              | ዊ 👼 100 ★                              | 17:24 🕬 🖊 🕯 |
|                   |              |                                        |             |
| Настройки         |              |                                        |             |
|                   | Громкос      | Th                                     |             |
| 🗢 Wi-Fi           | - pointee    |                                        |             |
| 🕔 Передача данны  | Музыка, вид  | ео, игры и другие медиафайлы           |             |
|                   | <b>U</b> an  | •                                      |             |
|                   | Рингтон и ув | едомления                              |             |
|                   | Ø —          | •                                      |             |
| 🗰 Экран           | Будильник    |                                        |             |
| 🔳 Память          | Ø —          |                                        |             |
| 🔒 Батарея         |              | ок                                     |             |
| 🛃 Приложения      |              |                                        |             |
|                   |              |                                        |             |
|                   |              | 中 🏥 100 💠                              | 17:26 .     |

#### 1.4. Настройки экрана.

- уровень яркости экрана;
- обои рабочего стола (из памяти устройства или из файла с SD-карты);
- разрешить/запретить автоповорот экрана;
- установки спящего режима (время выключения экрана при бездействии);
- размер шрифта на экране;
- сетка экрана;
- разрешение экрана (рекомендовано 800х480 по умолчанию).

| БЕСПРОВОДНЫЕ СЕТИ         | Яркость                                                                              |  |  |  |  |
|---------------------------|--------------------------------------------------------------------------------------|--|--|--|--|
| 🕏 Wi-Fi 🥂 вкл             | Обои                                                                                 |  |  |  |  |
| О Передача данных         |                                                                                      |  |  |  |  |
| Ещё                       | Автоповорот экрана                                                                   |  |  |  |  |
| устройство                | Спящий режим                                                                         |  |  |  |  |
| Ф Звук                    | После 30 мин. бездействия                                                            |  |  |  |  |
| <ul> <li>Экран</li> </ul> | Размер шрифта<br>Крупный                                                             |  |  |  |  |
| 🚍 Память                  | Accelerometer coordinate system<br>Accelerometer uses the default coordinate system. |  |  |  |  |
| 🗎 Батарея                 | screen adaption                                                                      |  |  |  |  |
| 🖄 Приложения              | Used to adjust size of some games display screen .                                   |  |  |  |  |
| личные данные             |                                                                                      |  |  |  |  |
|                           | ¥ 🌵 100 🛧 🛍 17:41 🖘 👔                                                                |  |  |  |  |

### 1.5. Управление памятью устройства.

Пункт меню «Память» наглядно отображает информацию о памяти устройства (Внутренняя память) и информацию о SD-карте (EXTSD): объем памяти, занято, свободно. Для работы с SD-картой можно установить автоматическое сканирование - подключение карты будет выполняться автоматически при ее установке в слот, либо выполнять ручное подключение, каждый раз при работе с картой. ВАЖНО: нельзя забывать о корректном извлечении карты - перед тем, как вынуть карту из слота, обязательно нужно в настройках памяти нажать кнопку **«Извлечь SD-карту»**.

| 式 Настройки       |                                                                    |                                      |
|-------------------|--------------------------------------------------------------------|--------------------------------------|
| БЕСПРОВОДНЫЕ СЕТИ | Доступно<br>3.62ГБ                                                 |                                      |
| 🔶 Wi-Fi 🥂 ВКЛ     | Очистить SD-карту                                                  |                                      |
| 🕚 Передача данных | Удаляет все данные с SD-карты, например музыку и<br>фотографии     |                                      |
| Ещё               | EXTSD                                                              | EXTSD                                |
| устройство        |                                                                    |                                      |
| Звук              | Всего места                                                        |                                      |
| 🗘 Экран           | 1,82ГБ                                                             |                                      |
| 🗮 Память          | Доступно<br>442МБ                                                  | Нажать перед<br>извлечением SD-карты |
| 🔒 Батарея         | Извлечь SD-карту                                                   |                                      |
| 🖄 Приложения      | Отключение SD-карты для ее безопасного извлечения из<br>устройства | Галочка «Установить                  |
| ЛИЧНЫЕ ДАННЫЕ     | Enable media scanning on extsd 🛛 🗹 🔶                               | автоматическое                       |
|                   | 🕴 🌵 100 🛧 🛍 18:10 🖘 🕼                                              | подключения SD-карты»                |

На экране планшета значок «SD-карта» информирует о наличие подключенной к устройству карты: «sdcard is mounted». Это только информационный значок и для корректного извлечения карты не используется.

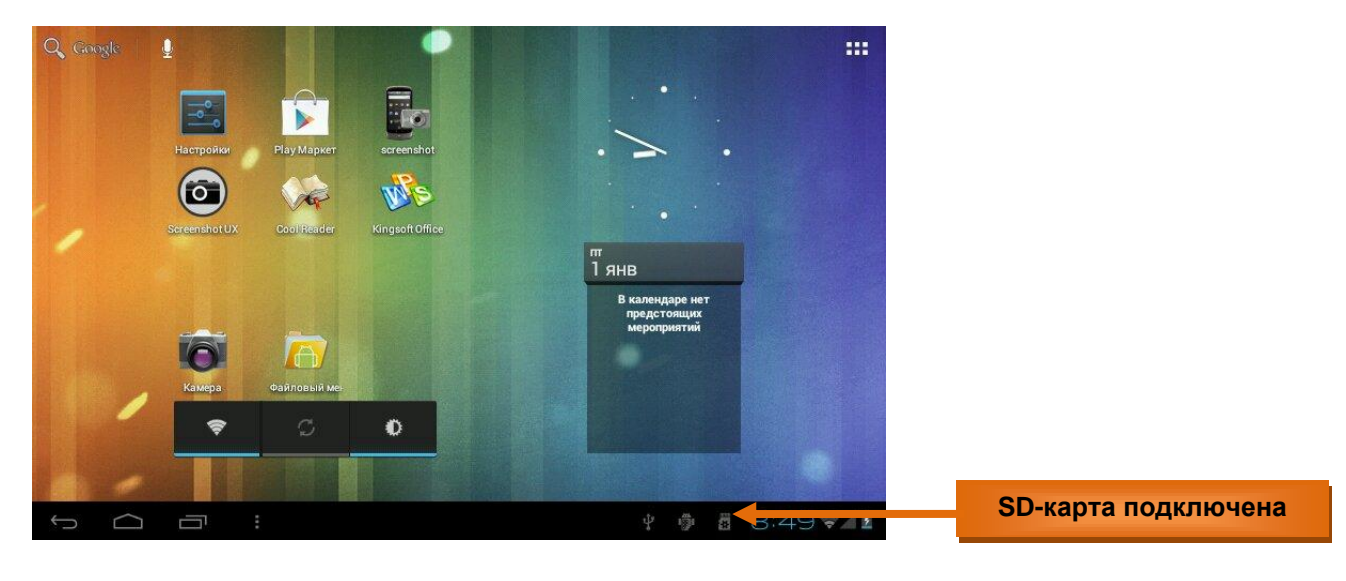

## 1.6. Использование USB-адаптера.

#### 1.6.1. Подключение устройств к планшету.

С помощью USB-адаптера к планшету можно подключить флеш-накопитель, жесткий диск, мобильный телефон (как накопитель для обмена файлами), мышь или клавиатуру, USB-3G модем. Для того, чтобы подключенное устройство определялось автоматически необходимо в меню «Настройки», пункт «Память», в разделе «USBHOST1» установить галочку «Enable media scanning on extsd». Теперь, подключив USB-адаптер (входит в комплект) к разъему мини USB планшета, можно подключать флешнакопитель, жесткий диск, мобильный телефон, мышь или клавиатуру, USB-3G модем.

| <b>П</b> астройки                                                                               |                                                                                                    |                                            |
|-------------------------------------------------------------------------------------------------|----------------------------------------------------------------------------------------------------|--------------------------------------------|
| БЕСПРОВОДНЫЕ СЕТИ<br>♥ Wi-Fi ВКЛ<br>О Передача данных<br>Ещё<br>устройство<br>№ Звук<br>Ю Экран | ЕХТSD<br>Всего места<br>1,827Б<br>Доступно<br>233МБ<br>Извлечь SD-карту<br>Отключение SD-карту<br>Отключение SD-карты для ее безопасного извлечения из устройства<br>Enable media scanning on extsd |                                            |
| 🧮 Память                                                                                        | USBHOSTI                                                                                                    |                                            |
| Батарея                                                                                         | Подключить SD-карту<br>Вставьте SD-карту для подключения                                                                                                    | Поставьте галочку для автоматического      |
|                                                                                                 | Enable media scanning on usbhost1                                                                                                    | обнаружения<br>подключенного<br>устройства |

Доступ к файлам и папкам, расположенным на подключенном диске можно осуществить с помощью приложения «Файловый менеджер»:

| Immt/usbhost1<br>Kingmax 1 items   -drw<br>LOST.DIR 0 items   -drw<br>Perfeo 15 items   -drw<br>VS 3 items   -drw<br>Apyrue-брэнды 2 items   -drw                 | Флеш-накопитель |                                |
|----------------------------------------------------------------------------------------------------|-----------------|--------------------------------|
| Kingmax     1 items   -drw       LOST.DIR     0 items   -drw       Perfeo     15 items   -drw       VS     3 items   -drw       Apyrue-6payabl     2 items   -drw |                 | /mnt/usbhost1                  |
| LOST.DIR     0 items   -drw       Perfeo     15 items   -drw       VS     3 items   -drw       Apyrue-Spandud     2 items   -drw                                  |                 | 👈 Kingmax 🔰 litems   -drw      |
| Perfeo       ▶ Perfeo     15 items   -drw       ▶ VS     3 items   -drw       ▲ Другие-брэнды     2 items   -drw                                                  |                 | Uitems   -drw                  |
| VS 3items  -drw                                                                                                    |                 | Perfeo 15 items   -drw         |
| Другие-брэнды 2 items L-dru                                                                                                    |                 | VS 3 items   -drw              |
|                                                                                                    |                 | 计 Другие-брэнды 2 items   -drw |
|                                                                                                    |                 |                                |
|                                                                                                    |                 |                                |
|                                                                                                    |                 |                                |
|                                                                                                    |                 |                                |
|                                                                                                    |                 |                                |

1.6.2. Отключение подключенных к планшету устройств.

Перед тем, как отсоединить USB-кабель необходимо в меню «Настройки», пункт «Память», в разделе «USBHOST1» нажать кнопку **«Извлечь SD-карту»**.

| Настройки                   |                                                                                     |                                             |
|-----------------------------|-------------------------------------------------------------------------------------|---------------------------------------------|
| БЕСПРОВОДНЫЕ СЕТИ           | 233МБ                                                                               |                                             |
| 🛜 Wi-Fi 🥂 ВКЛ               | Извлечь SD-карту<br>Отключение SD-карты для ее безопасного извлечения из устройства |                                             |
| 🕓 Передача данных           |                                                                                     |                                             |
| O Ещё                       | Enable media scanning on extsd                                                      |                                             |
| устройство                  | USBHOSTI                                                                            |                                             |
| <b>4</b> 0 Звук             |                                                                                     |                                             |
| Экран                       | Всего места<br>3.777Б                                                               |                                             |
| 🗮 Память                    | Доступно                                                                            |                                             |
| 🔒 Батарея                   | 3,5866                                                                              |                                             |
| 🖄 Приложения                | Извлечь SD-карту<br>Отключение SD-карты для ее безопасного извлечения из устройства | Нажмите перед тем, как отключить USB-кабель |
| личные данные<br>С Аккаунты | Enable media scanning on usbhost1 🛛 🗹                                               |                                             |
| 5 A a                       | a 🦫 🛍 12:55 🖬                                                                       |                                             |

## 1.7. Безопасность.

- В этом пункте меню предусмотрены настройки:
- различные варианты блокировки и разблокировки экрана;
- отображение сведений о владельце планшета;
- шифрование;
- администраторы и пароли;
- разрешение/запрет для установки приложений, полученных не из Маркета.

| 式 Настройки                                |                                                                                              |  |
|--------------------------------------------|----------------------------------------------------------------------------------------------|--|
| 🗎 Батарея                                  | Блокировка экрана                                                                            |  |
| 🖄 Приложения                               | Перетащить значок блокировки                                                                 |  |
| ЛИЧНЫЕ ДАННЫЕ                              | Сведения о владельце                                                                         |  |
| 🗘 Аккаунты                                 | ШИФРОВАНИЕ                                                                                   |  |
| Мое местоположение                         | Зашифровать планшет                                                                          |  |
| 🔒 Безопасность                             | Запрос числового PIN-кода или пароля для дешифрования<br>при каждом включении планшетного ПК |  |
| 🗛 Язык и ввод                              | ПАРОЛИ                                                                                       |  |
| <ul> <li>Восстановление и сброс</li> </ul> | Показывать пароль 🧹                                                                          |  |
| СИСТЕМА                                    | АДМИНИСТРИРОВАНИЕ УСТРОЙСТВА                                                                 |  |
| 🕚 Дата и время                             | Администраторы устройства                                                                    |  |
| 🖐 Спец. возможности                        | Неизвестные источники                                                                        |  |
| { } Для разработчиков                      | Разрешить установку приложений, полученных не из 🗌<br>Маркета                                |  |
|                                            | 🏟 100 🛍 🚦 17:30 😪 🕯                                                                          |  |

### 1.8. Настройка даты и времени.

На планшете можно установить Дату, Время, Часовой пояс. Если поставить галочки «Использовать время сети», то на устройстве будет установлено время и часовой пояс сети, которая используется в данный момент, не зависимо от установленных настроек на планшете (не ставьте галочки, если не уверены в корректности времени сети). Чтобы установить Дату, время, формат и часовой пояс выберите соответствующий подпункт меню и в открывшемся окне с помощью стрелочек найдите нужные цифры, нажмите кнопку «Установить».

| 式 Настройки                                     |                                              |                              |
|-------------------------------------------------|----------------------------------------------|------------------------------|
| <ul> <li>Батарея</li> <li>Приложения</li> </ul> | Дата и время сети<br>Использовать время сети | Галочки для<br>подтверждения |
| ЛИЧНЫЕ ДАННЫЕ                                   | Часовой пояс сети                            | использования времени        |
| 🗘 Аккаунты                                      |                                              | сети на устроистве           |
| Ф Мое местоположение                            | Дата<br>27.06.2012                           |                              |
| Безопасность                                    | Время                                        | редактирования               |
| 🛕 Язык и ввод                                   | Часовой пояс                                 |                              |
| Э Восстановление и сброс                        | GMT+04:00, Московское стандартное время      |                              |
| СИСТЕМА                                         | <b>24-часовой формат</b> 📝 13:00             |                              |
| 🕚 Дата и время                                  | Формат даты                                  |                              |
| 🖐 Спец. возможности                             | 31.12.2012                                   |                              |
| {} Для разработчиков                            |                                              |                              |
|                                                 | 94 🏚 🛍 🚦 13:54 🖘 🔳                           |                              |

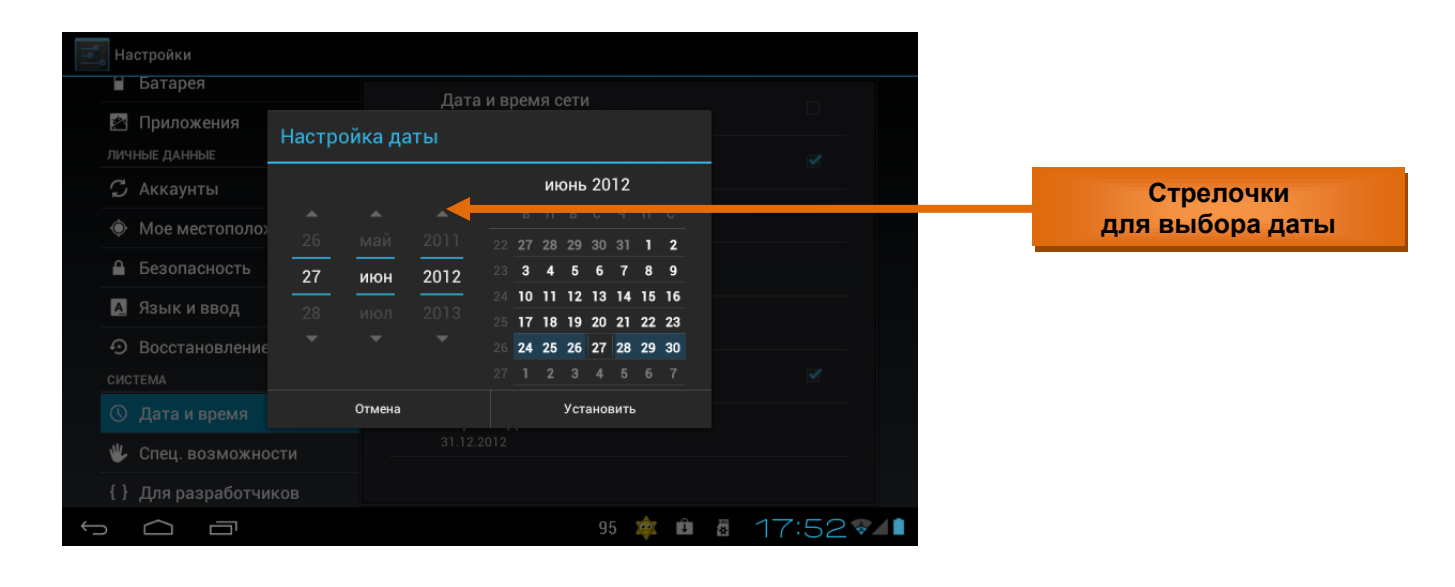

### 1.9. Вернуть планшет к заводским настройкам.

Выбрать в меню **«Настройки»** пункт «Восстановление и сброс», затем справа выбрать «Сброс настроек» и в открывшемся окне нажать кнопки «Сбросить планшетный ПК» и «Стереть все». Планшет вернется к заводским настройкам, и все данные будут УДАЛЕНЫ: загруженные приложения, настройки системы, аккаунт google. При необходимости можно также поставить галочку «Очистить SD-карту» чтобы удалить все пользовательские данные.

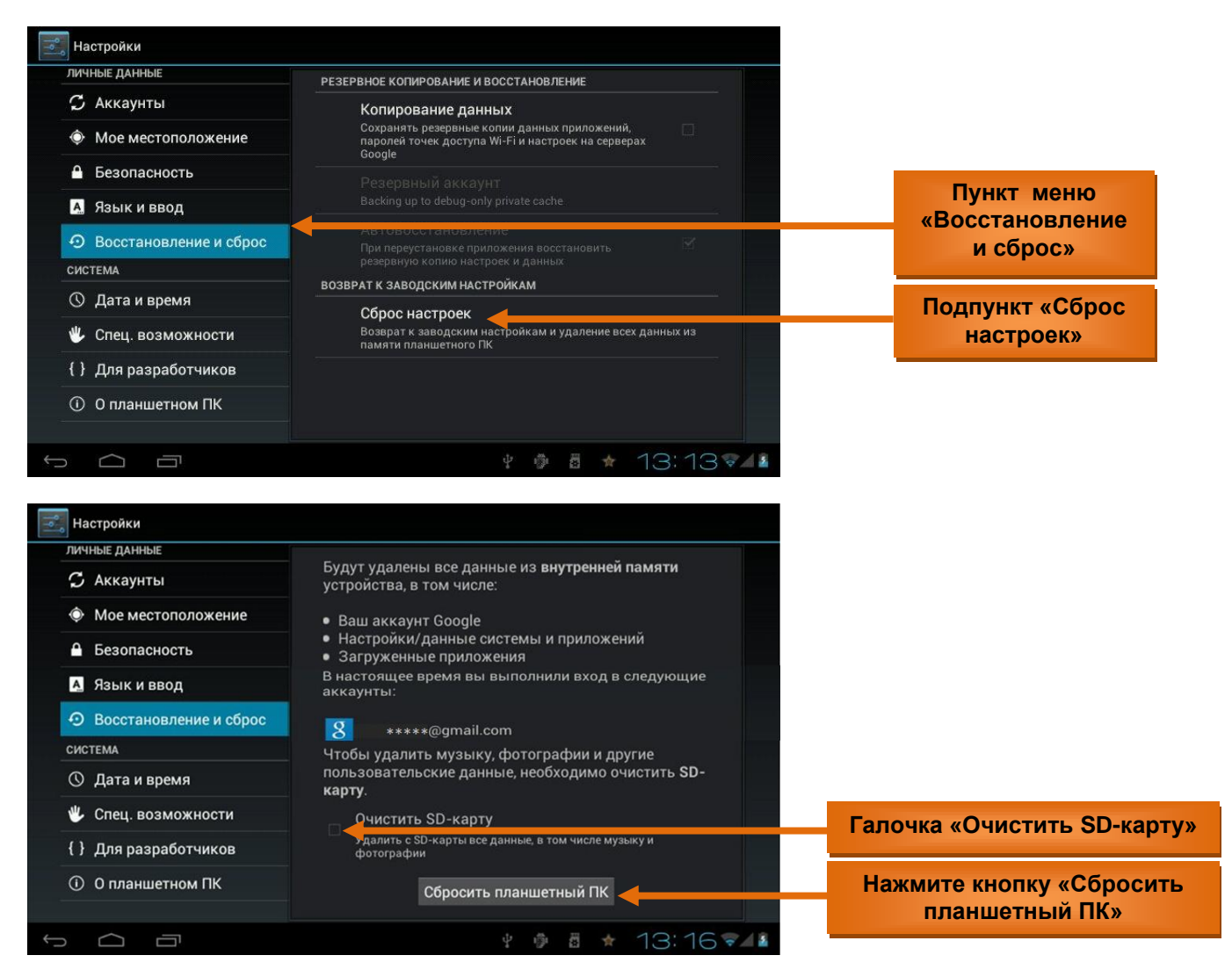

## 2. Подключение планшета к компьютеру по USB.

### 2.1. Порядок действий при подключении планшета к компьютеру по USB.

Этот режим позволяет использовать планшет, как внешний накопитель: копировать и перемещать файлы с одного устройства на другое, напрямую устанавливать приложения с планшета на компьютер, просматривать системные журналы.

### 2.1.1. Предварительная настройка.

Производится один раз: в «Настройках» выбрать пункт «Для разработчиков», подпункт «Отладка по USB» и разрешить отладку.

| Por la   | Ha                   | астройки         |                                                                  |                                                                                                    |                         |          |                   |
|----------|----------------------|------------------|------------------------------------------------------------------|----------------------------------------------------------------------------------------------------|-------------------------|----------|-------------------|
|          | лич                  | НЫЕ ДАННЫЕ       |                                                                  |                                                                                                    |                         | 11       |                   |
|          | 🗘 Аккаунты           |                  |                                                                  | Отладка по USB<br>Включить режим отладки при подключении к<br>USB                                                | компьютеру і            | no 🗆 🔶 🗕 | поставить галочку |
|          | Ф Мое местоположение |                  | не                                                               | Идентификатор устройства<br>ксги-ксин-угму-б                                                                     |                         |          |                   |
| 2        | •                    | Безопасность     |                                                                  | Оставить включенным                                                                                              |                         |          |                   |
|          | A                    | Язык и ввод      |                                                                  | Во время зарядки экран будет всегда включе                                                                       |                         |          |                   |
|          | Ð                    | Восстановление и | сброс                                                            | Фиктивные местоположения<br>Разрешить использование фиктивных местог                                             | юложений                |          |                   |
|          | сис                  | TEMA             |                                                                  |                                                                                                    |                         |          |                   |
|          | $\bigcirc$           | Дата и время     |                                                                  | Использовать проверку HDCP только для соди                                                                       | ержания DRM             |          |                   |
|          | ۴                    | Спец. возможност | и                                                                | Пароль для резервного копирования<br>Полные резервные копии в настоящее время                                    | <b>я</b><br>не защищены |          |                   |
|          | {}                   | Для разработчико | ов ИНТЕР                                                         | ФЕЙС                                                                                                    |                         |          |                   |
|          | 1                    | О планшетном ПК  |                                                                  | Включен строгий режим<br>Подсвечивать экран во время длительных опи                                              | ераций                  |          |                   |
|          |                      |                  |                                                                  |                                                                                                    |                         |          |                   |
| <u> </u> | D                    |                  |                                                                  |                                                                                                    | 100                     | 8:42 🛹 💈 |                   |
| 1        | Ha                   | стройки          |                                                                  |                                                                                                    |                         |          |                   |
|          | лич                  | НЫЕ ДАННЫЕ       |                                                                  |                                                                                                    |                         |          |                   |
|          | S                    |                  |                                                                  |                                                                                                    |                         |          |                   |
|          |                      |                  |                                                                  |                                                                                                    |                         |          |                   |
|          |                      |                  | \rm Азрешить от                                                  | ладку USB?                                                                                                    |                         |          |                   |
|          | A                    |                  | Отладка по USB – этс                                             | режим, который позволяет                                                                                         |                         |          |                   |
|          |                      |                  | использовать ваше у<br>перемещать файлы (<br>напрямую устанавли! | стройство как внешний накопитель:<br>: компьютера и на компьютер),<br>зать приложения, а также<br>мицые жилодары |                         |          |                   |
|          | 0                    | Дата и время     | Отмена                                                           | ок                                                                                                    | жания DBM               |          | Нажать «ОК»       |
|          | *                    |                  |                                                                  | Пароль для резервного копировани:                                                                                | я<br>я                  |          |                   |
|          |                      |                  |                                                                  |                                                                                                    |                         |          |                   |
|          |                      |                  |                                                                  | Включен строгий режим<br>Подсвечивать экран во время длительных опи                                              |                         |          |                   |
| <u> </u> | 5                    |                  |                                                                  |                                                                                                    | 6                       | 8:43 🖬 👔 |                   |

#### **2.1.2.** Подключение кабеля USB к разъему планшета и к порту USB на компьютере. На компьютере появится сообщение «Обнаружено новое устройство» и будет предложено его установить, однако все действия по установке должны быть выполнены на планшете (на компьютере следует закрыть окна с предложениями поиска драйвера для нового устройства, нажав кнопку «Отмена»). До этого появившиеся на компьютере новые диски еще не будут доступны:

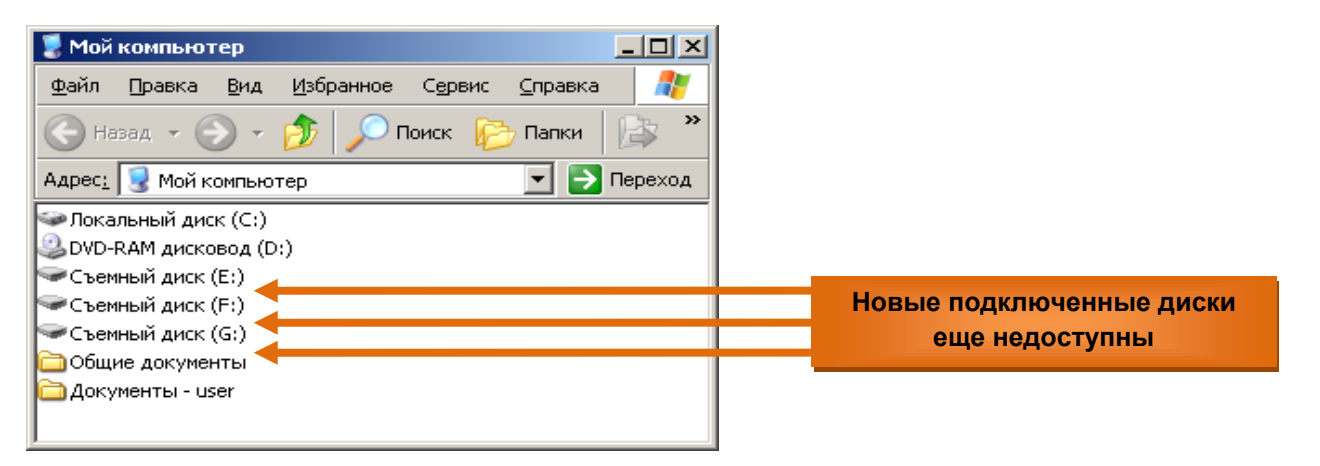

#### 2.1.3. Доступ к SD-карте устройства Android.

На планшете в нижней части экрана нажать на появшиеся значки подключения USB, выбрать пункт «USB-подключение установлено» и нажать кнопку «Включить USB-накопитель».

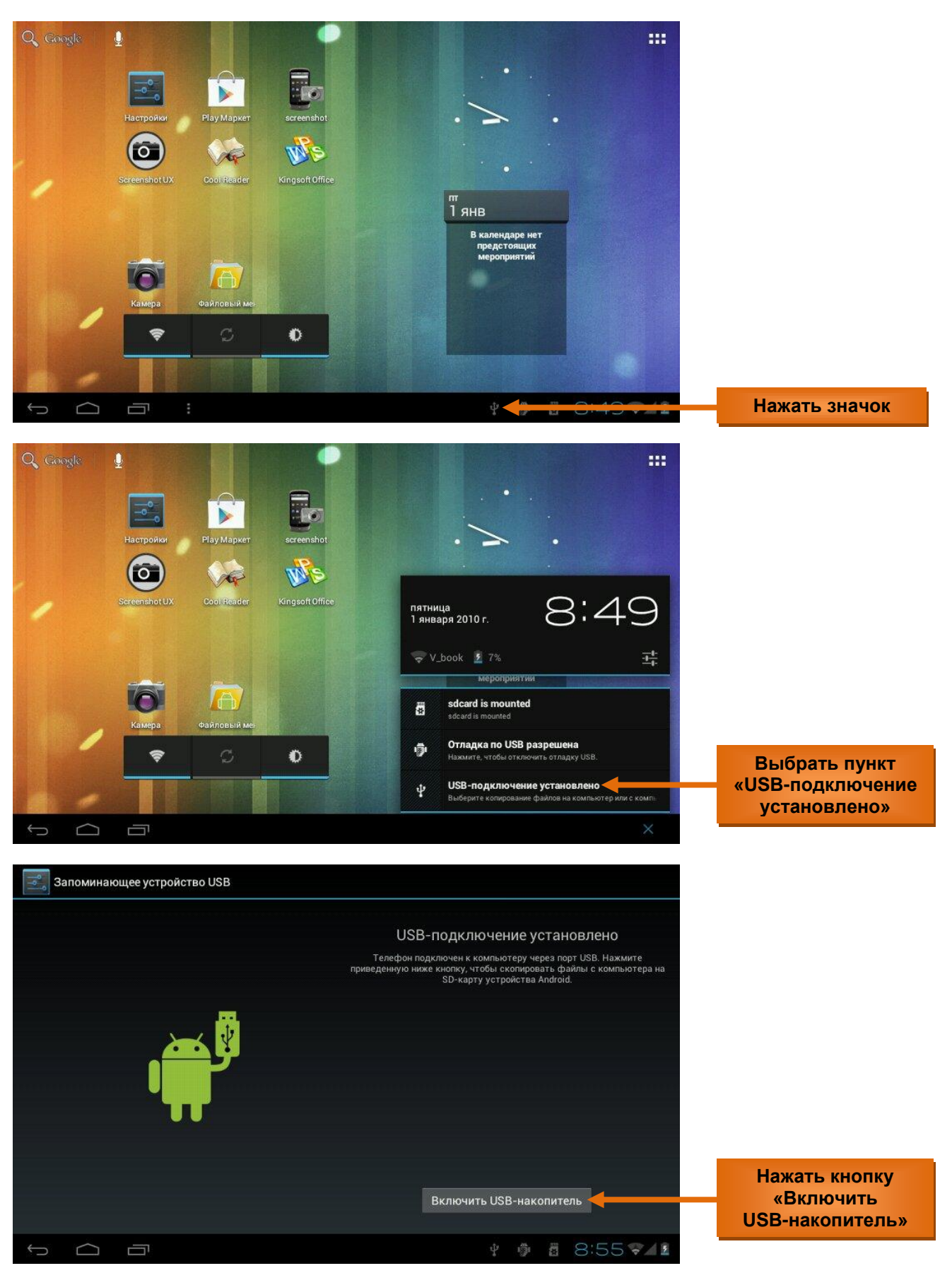

**Примечание:** при включении режима USB-накопителя некоторые используемые на планшете приложения могут прекратить работу и оставаться недоступными до отключения USB-накопителя.

| Запоминающее устр | ойство USB                                                                           |                                                                                                |                                                                                                    |             |
|-------------------|--------------------------------------------------------------------------------------|------------------------------------------------------------------------------------------------|----------------------------------------------------------------------------------------------------|-------------|
|                   |                                                                                      | USB-подключен<br>Телефон подключен к компьк<br>иведенную ниже кнопку, чтобы с<br>SD-каоти четя | НИЕ УСТАНОВЛЕНО<br>отеру через порт USB. Нажмите<br>копировать файлы с компьютера на<br>афёгтав Албгоld. |             |
|                   | Включение USB-накопите<br>При включении USB-накопител<br>используемые приложения мог | ля<br>я некоторые<br>ут прекратить работу и                                                    |                                                                                                    |             |
| I                 | оставаться недоступными до о<br>накопителя.<br>Отмена                                | тключения USB-                                                                                 |                                                                                                    | Нажать «ОК» |
|                   |                                                                                      |                                                                                                |                                                                                                    |             |
|                   |                                                                                      |                                                                                                | В-накопитель                                                                                             |             |

## 2.2. Работа с планшетом в режиме USB-накопителя.

После всех перечисленных выше действий можно работать с планшетом, как с внешним USBнакопителем через компьютер. При этом все данные с дисковой памяти планшета доступны только через компьютер. Этот режим позволяет перемещать файлы (между компьютером и планшетом), напрямую устанавливать приложения на компьютер, просматривать системные журналы планшета.

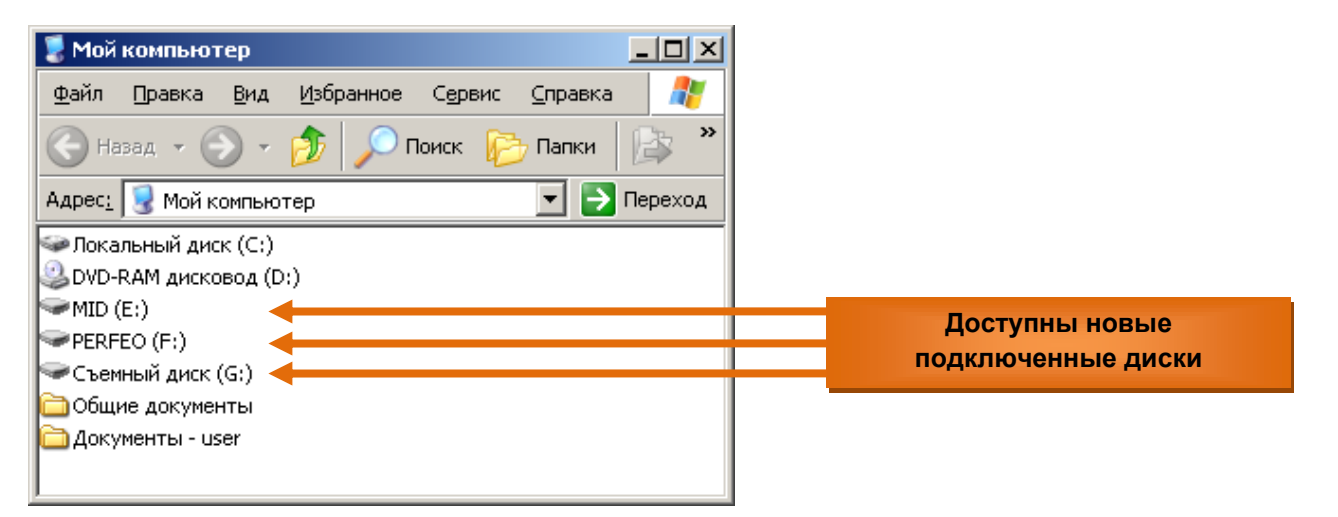

Для восстановления режима доступа к дисковой памяти планшета через интерфейс планшета нужно будет сперва отключить на нем режим USB-накопителя.

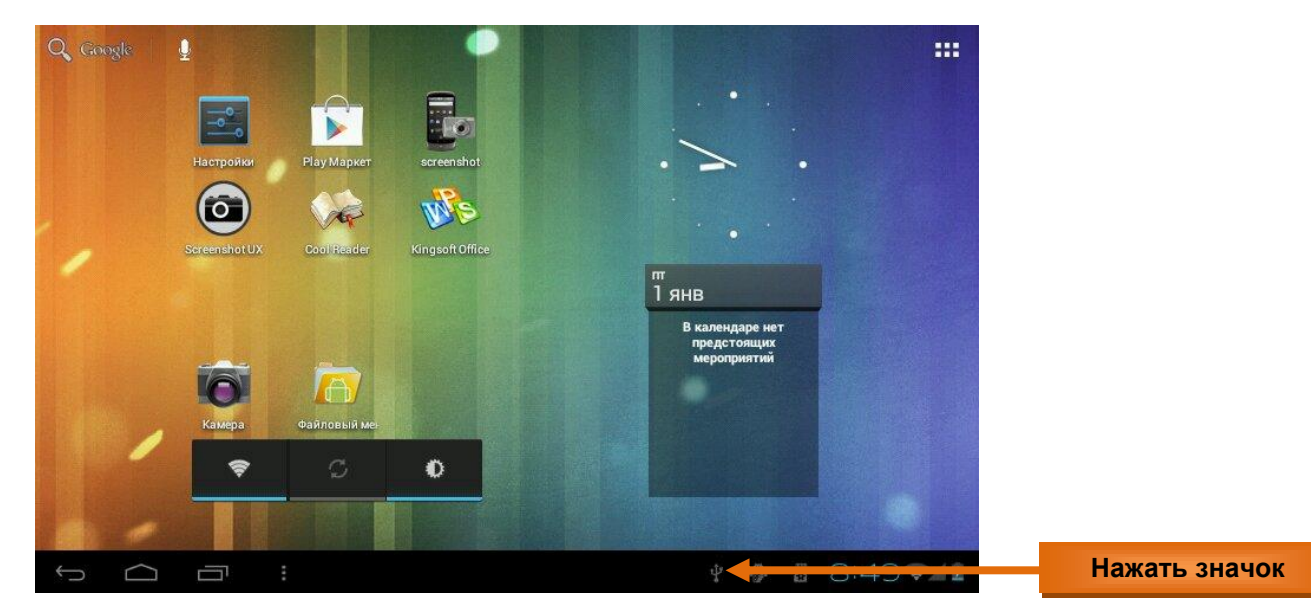

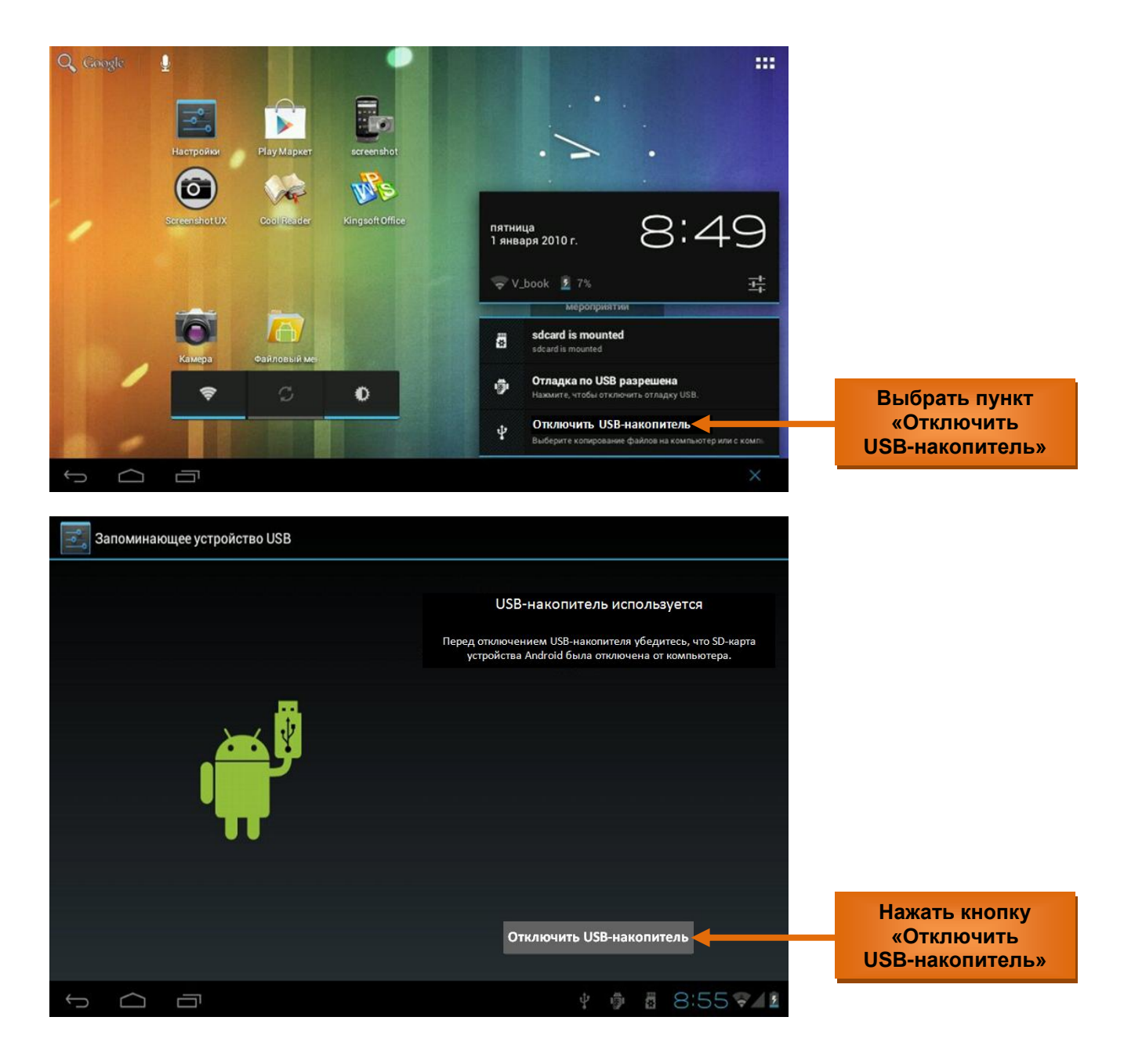

## 2.3. Безопасное отключении планшета от компьютера.

Перед отключением планшета от компьютера убедитесь, что **SD-карта устройства Android** была правильно отключена от компьютера, как описано ниже.

#### Безопасное извлечение SD-карты устройства Android.

Необходимо нажать на нижней панели компьютера значок **«Безопасное извлечение устройства»**, и отключить все диски планшета от компьютера.

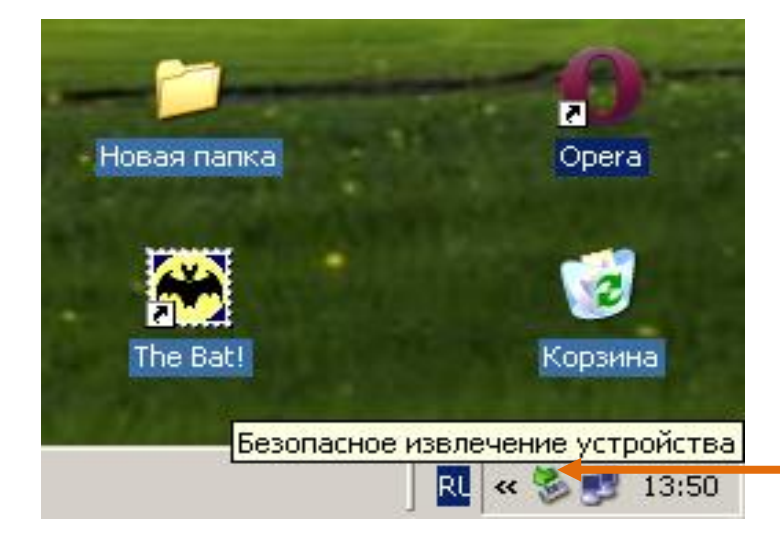

Нажать кнопку «Безопасное извлечение устройства»

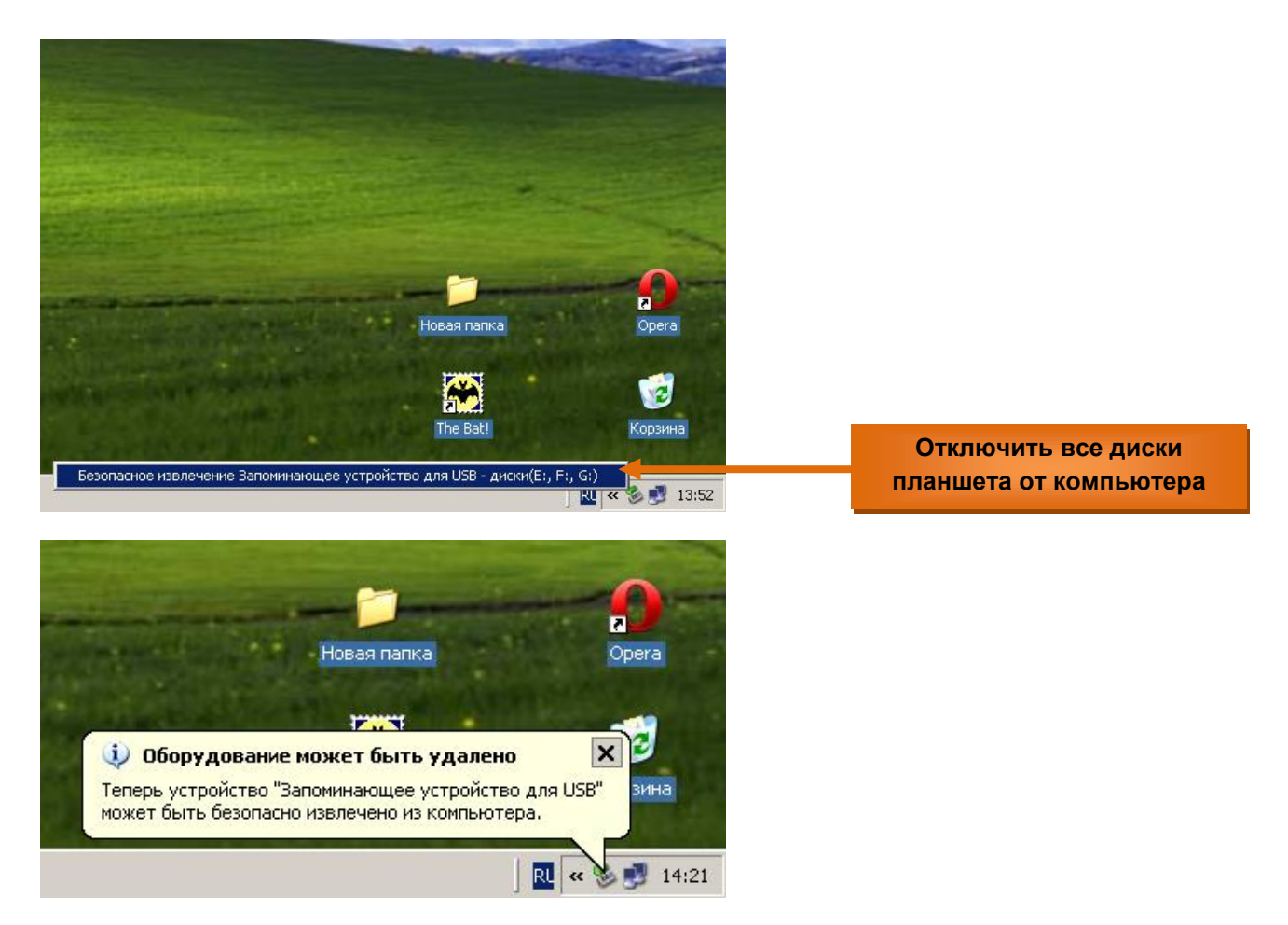

Важно: когда появится сообщение «Оборудование может быть удалено» можно отключить кабель USB от планшета.

## 2.4. Пункт меню настроек «Батарея».

Отображает уровень заряда батареи устройства (в процентах), информацию идет ли подзарядка от сети или планшет работает от батареи. На экране планшета в правом нижнем углу значок «Батарея» отображает уровень заряда в виде наполнения батареи синим цветом, если уровень заряда менее 15%, цвет становится оранжевым.

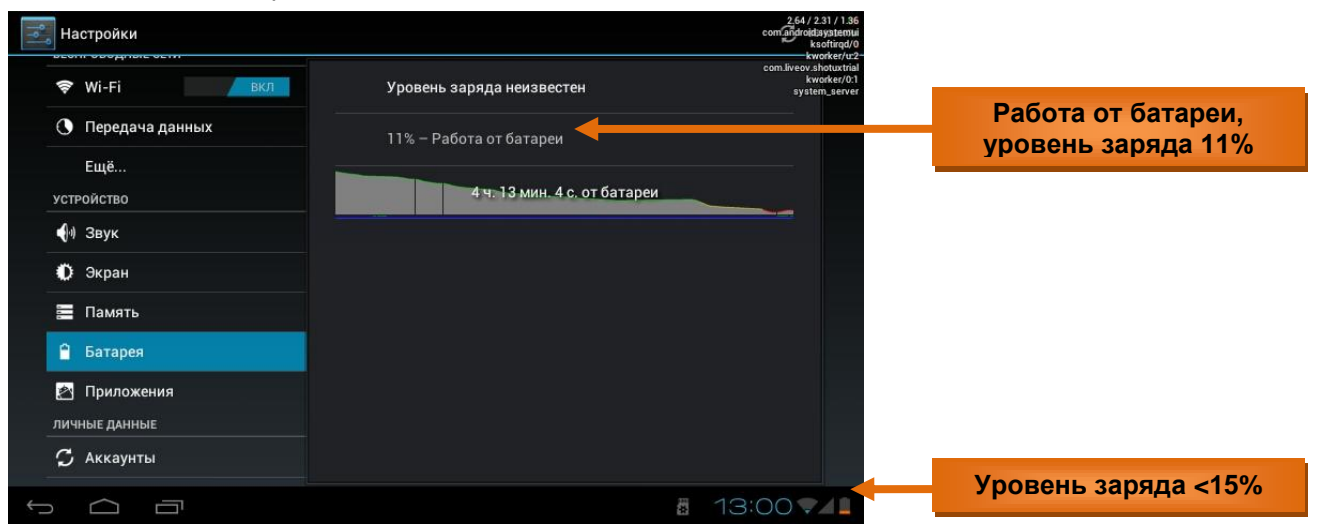

### 3. Работа с приложениями.

#### 3.1. Запуск приложений.

Приложение можно запустить коротким нажатием на пиктограмму на главном экране планшета (на рабочем столе) или из списка всех доступных приложений.

Поместить пиктограмму приложения на рабочий стол планшета можно, добавив ее из списка всех доступных приложений (кнопка вызова списка находится в правом верхнем углу планшета). Выбрав пиктограмму в списке, надо удерживать ее длительным прикосновением к экрану и, дождавшись

автоматического перехода на рабочий стол планшета, отпустить (при необходимости немного передвинув на свободное место). Короткое прикосновение к пиктограмме запускает приложение.

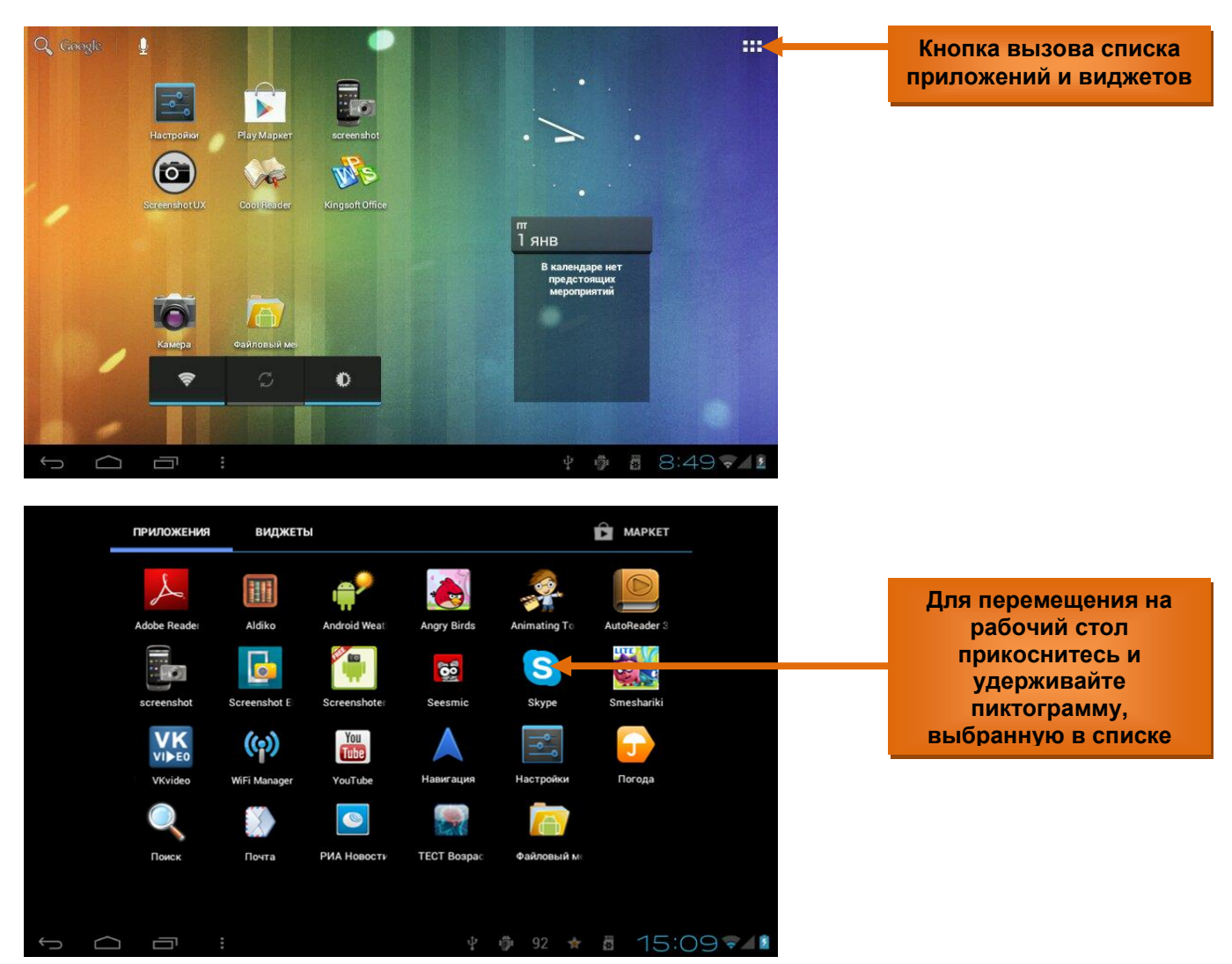

Для удаления приложения с рабочего стола планшета прикоснитесь к пиктограмме на рабочем столе и удерживайте до появления вверху экрана знака . Затем, плавно, не отрываясь, переместите пиктограмму вверх к знаку до появления красного цвета и отпустите ее.

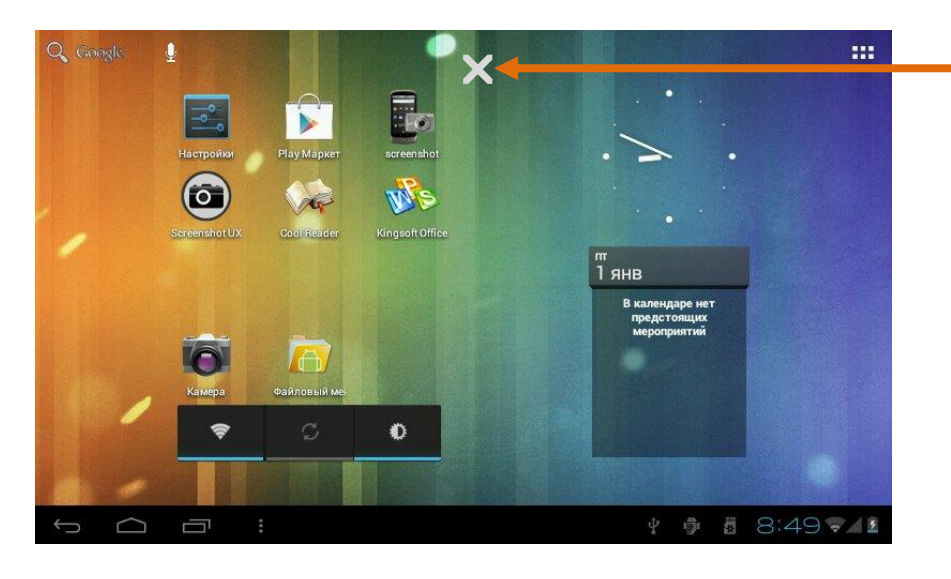

Значок удаления с рабочего стола, появляется при длительном удерживании касания к пиктограмме или к виджету

## 3.2. Список открытых приложений.

Запущенные пользователем приложения отображаются в списке открытых приложений (кнопка вызова списка находится в левом нижнем углу). Пользователь может закрыть приложение выполнив действия:

- 1) вызвать список открытых приложений, нажав кнопку в левом нижнем углу экрана;
- выбрать в списке и удерживать продолжительным касанием приложение, которое необходимо закрыть;
- 3) после появления диалогового окна, нажать «Удаление из списка».

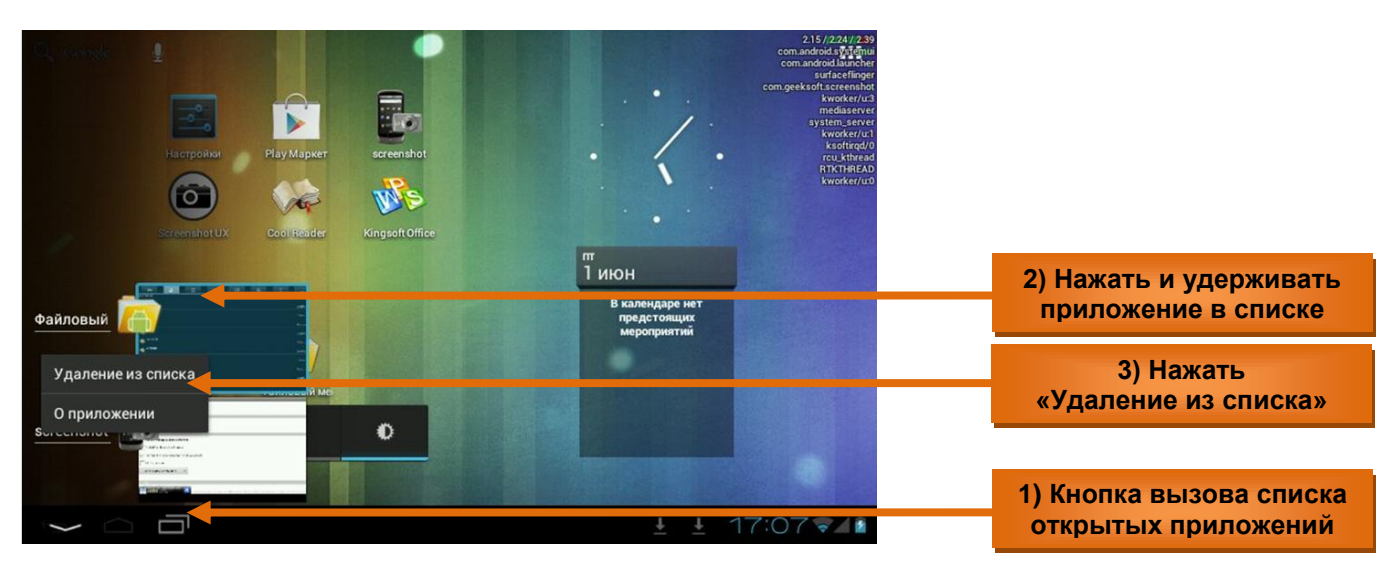

Приложения, запущенные системой автоматически можно остановить с помощью меню «Настройки», «Приложения», выбрать «Работающие» и нажать «Остановить» (см. далее п.п. 4.1).

#### 3.3. Просмотр информации о приложениях.

Для просмотра информации об установленных приложениях необходимо вызвать список приложений: – нажать на кнопку вызова меню внизу экрана и выбрать «Приложения»;

- либо войти в меню «Настройки» и выбрать пункт «Приложения.

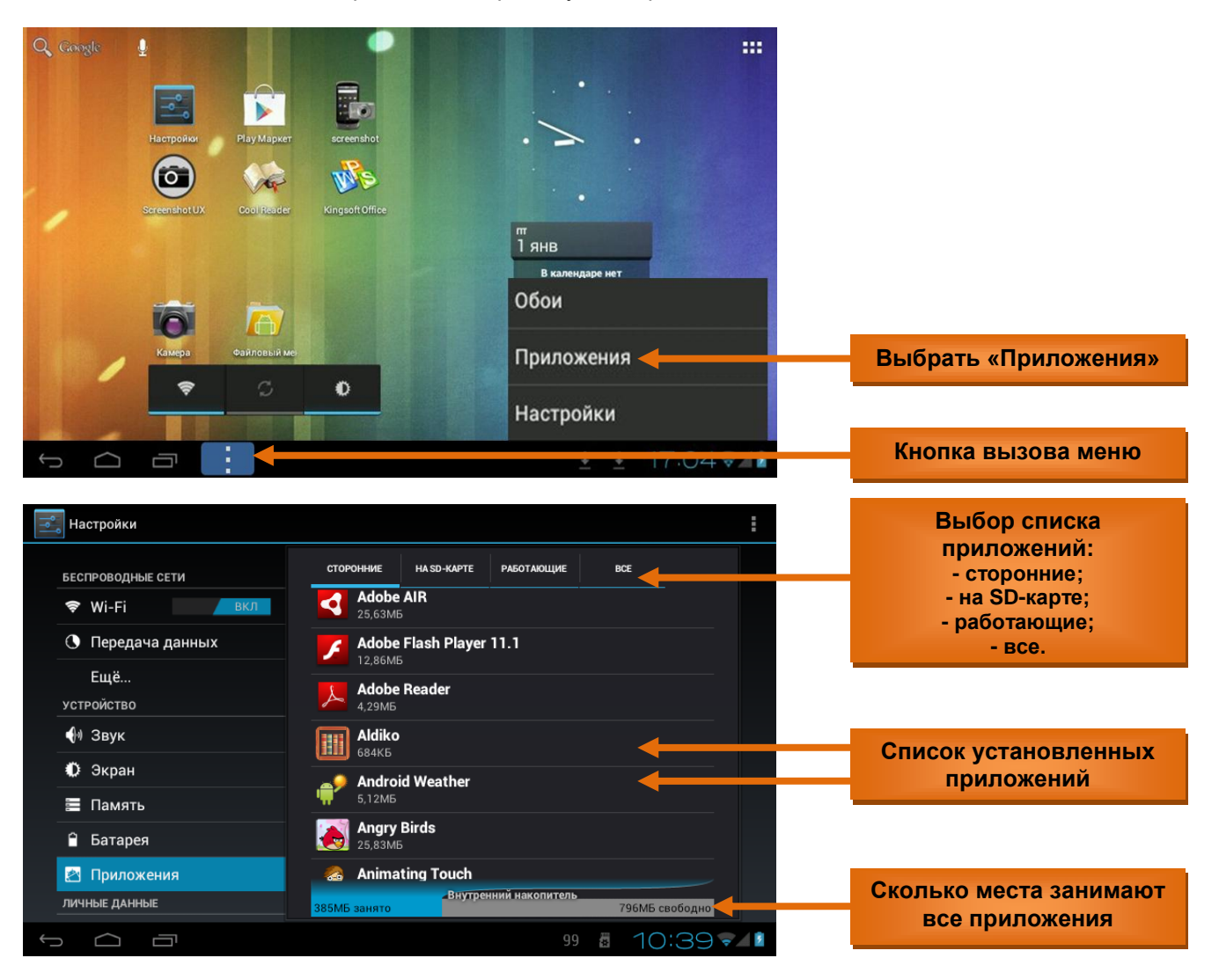

С правой стороны отображен список всех установленных приложений в алфавитном порядке. Внизу информация о памяти устройства: сколько свободно и сколько занято приложениями. Можно выбрать приложение для более детального просмотра информации о нем:

- где приложение расположено (в памяти устройства или на SD-карте), сколько места занимает;
- является ли сторонним (было установлено пользователем);
- работает ли приложение в данный момент;
- разрешения доступ к информации на устройстве, например:

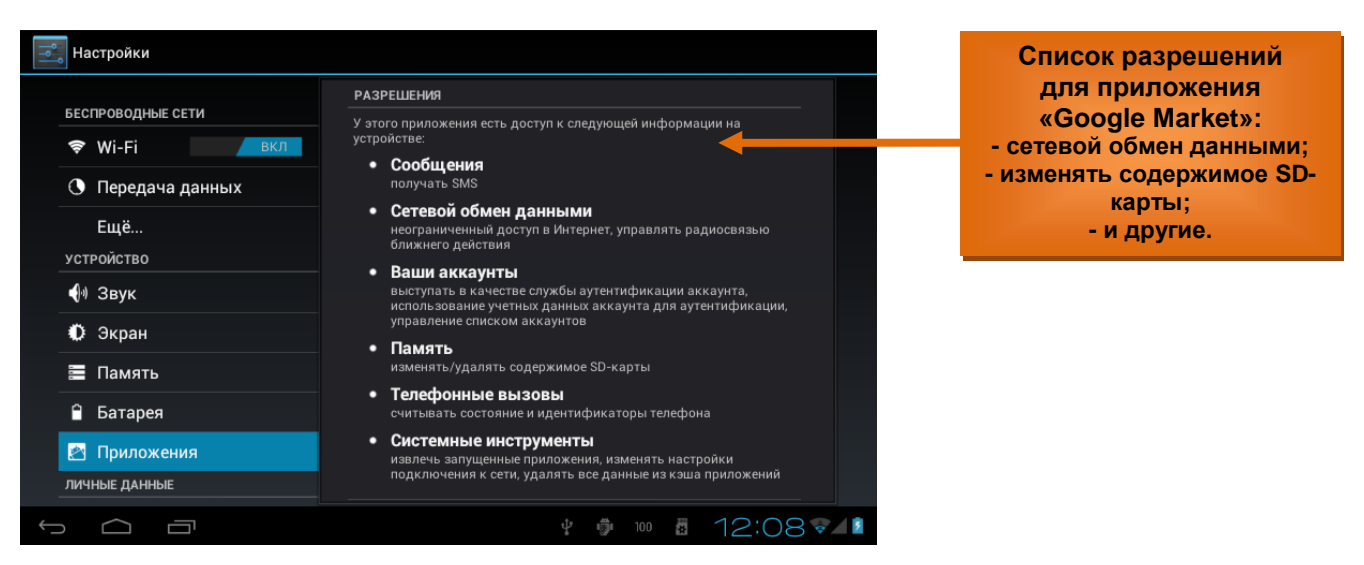

### 3.4. Перемещение, удаление, отключение приложений.

#### 3.4.1. Остановить.

Все работающие приложения можно просмотреть в разделе «Настройки», «Приложения», «Работающие». Если приложение не используется в данный момент, его работу можно приостановить, нажав кнопку «Остановить». При этом приложение прекратит сетевой обмен данными и не будет обновляться. При повторном запуске работа приложения возобновиться. Для некоторых приложений предусмотрен автоматический запуск при включении планшета. **3.4.2.** Удалить.

Все приложения, установленные пользователем можно удалить безвозвратно, нажав кнопку «Удалить». Предустановленные производителем приложения удалить нельзя.

#### 3.4.3. Стереть данные.

Пользовательские данные, записанные в базу приложения можно удалить кнопкой «Стереть данные».

#### 3.4.4. Переместить.

Для того чтобы не занимать внутреннюю память устройства, можно переместить некоторые приложения на SD-карту, нажав кнопку «Переместить» (затем можно переместить обратно). Однако не все приложения могут работать, находясь на внешнем носителе. Если приложение нельзя перемещать, не нарушив его работоспособность, то кнопка «Переместить» будет недоступна.

| Настройки         |                                      |                    |
|-------------------|--------------------------------------|--------------------|
| БЕСПРОВОДНЫЕ СЕТИ | <b>РИА Новости</b><br>Версия 2.0(15) |                    |
| 🗢 Wi-Fi ВКЛ       | Остановить                           | Удалить            |
| 🕚 Передача данных | ПАМЯТЬ                               |                    |
| Ещё               | Всего                                | 2,54МБ             |
| устройство        | Приложение                           | 2,02МБ             |
| <b>Ф</b> ) Звук   | на USB-накопителе                    | 0,00Б              |
| Ф. Экран          | Данные                               | 16,00КБ            |
|                   | SD-карта                             | 520КБ              |
| 🚍 Память          | Стереть данные                       | Переместить на SD- |
| 🔒 Батарея         |                                      | карту              |
| И Приложения      | кэш                                  |                    |
| личные данные     | Кэш                                  | 0,00Б              |
|                   |                                      | 12:40 🗐 🖉          |

## 4. Подключение к сети Wi-Fi.

## 4.1. Порядок действий при подключении планшета к сети Wi-Fi.

**4.1.1.** Подключение к сети Wi-Fi с автоматическим получением IP- адреса. Выбрать в меню «Настройки» пункт «Беспроводные сети» и нажать кнопку подключения к доступным сетям «Wi-Fi». Справа откроется перечень доступных сетей Wi-Fi. Далее выбрать нужную сеть, в открывшемся окне ввести пароль доступа к этой сети и нажать кнопку «Подключить». Для получения более подробной информации обратитесь к Вашему системному администратору.

| <b>Пастройки</b>                                                                                     | noi                                                                                                    | 2.52//2.36//2.39<br>КСК ДОБАВИтоппаndroid.settings<br>system_server                |                  |
|----------------------------------------------------------------------------------------------------|----------------------------------------------------------------------------------------------------|------------------------------------------------------------------------------------|------------------|
| БЕСПРОВОДНЫЕ СЕТИ                                                                                    | <b>V_book</b><br>Подключено                                                                                           | com:android:systemu<br>surfaceflinger<br>mediaserver<br>kworker/ur2<br>ksoftirqd/0 |                  |
| 🗢 Wi-Fi 🛛 🗾 вкл ┥                                                                                    | VS                                                                                                    | kworker/u1                                                                         | Включить Wi-Fi   |
| О Передача данных                                                                                    | Защита WPA2                                                                                                    | <b>*</b> *                                                                         |                  |
| Ещё                                                                                                  | КПSTГОУ<br>Защита WPA/WPA2 (доступна защищенная сеть)                                                                 | ₹.                                                                                 |                  |
| устройство                                                                                           | sg                                                                                                    |                                                                                    |                  |
| <b>(</b> II) Звук                                                                                    |                                                                                                    |                                                                                    | •                |
| 🗘 Экран                                                                                              | Защита WPA2 (доступна защищенная есть)                                                                                | <b>\$</b>                                                                          | Список доступных |
| 🧮 Память                                                                                             | <b>ipevseev</b><br>Защита WPA2 (доступна защищенная сеть)                                                             | <b>~</b>                                                                           | сетей үүі-гі     |
| 🗎 Батарея                                                                                            | МКА<br>Защита WPA (доступна защищенияя сеть)                                                                          | <b>\$</b>                                                                          |                  |
| 🖄 Приложения                                                                                         |                                                                                                    |                                                                                    |                  |
| ЛИЧНЫЕ ДАННЫЕ                                                                                        | ПКОРНАКМ<br>Защита WPA/WPA2 (доступна защищенная сеть)                                                                | <b>₩</b>                                                                           |                  |
|                                                                                                    | 1 1                                                                                                    | 17:12 74                                                                           |                  |
| Настройки                                                                                            | no<br>V book                                                                                                    | ИСК ДОБАВИТЬ СЕТЬ                                                                  |                  |
| БЕСПРОВОДНЫЕ СЕТИ                                                                                    |                                                                                                    | ₩.                                                                                 |                  |
| 🕏 Wi-F Vs 🔶                                                                                          |                                                                                                    | ~                                                                                  | Выбранная сеть   |
| Уровень сигнала Хоро                                                                                 | рший                                                                                                    | ₩.                                                                                 |                  |
| еще. Безопасность WPA                                                                                | 2 PSK                                                                                                    |                                                                                    |                  |
| Пароль                                                                                               |                                                                                                    |                                                                                    | введите пароль   |
|                                                                                                    | Показывать пароль                                                                                                    | ₩.                                                                                 |                  |
| Де Экра 🔲 Дополнительно                                                                              |                                                                                                    |                                                                                    | Нажмите кнопку   |
|                                                                                                    |                                                                                                    |                                                                                    |                  |
| Паму Отмена                                                                                          | Подключить                                                                                                    |                                                                                    | «Подключить»     |
| <ul> <li>Памя</li> <li>Отмена</li> <li>Батарея</li> </ul>                                            | Подключить<br>RCWiFi<br>Защита WEP (доступна защищенная сеть)                                                         | ₩.                                                                                 | «Подключить»     |
| <ul> <li>Пам.</li> <li>Отмена</li> <li>Батарея</li> <li>Приложения</li> <li>личные данные</li> </ul> | Подключить<br>RCWiFi<br>Защита WEP (доступна защищенная сеть)<br>dlink-Gifts<br>Защита WEP (доступна защищенная сеть) | TVI                                                                                | «Подключить»     |

При таком способе подключения к сети IP- адрес будет получен автоматически. Настройки сети можно просмотреть ниже в окне настроек сети (прокрутив движением пальца) и поставив галочку **«Дополнительно»**.

| Настройк          | и                               |                        |            | ПОИСК ДОБАВИТЬ СЕТЬ |   |                   |
|-------------------|---------------------------------|------------------------|------------|---------------------|---|-------------------|
| БЕСПРОВО,         | Vs                              |                        |            | ¢.                  |   |                   |
| 🗢 WI-Р            | Уровень сигнала<br>Безопасность | Хороший<br>WPA2 PSK    |            | ₹.                  |   |                   |
| Ещё.<br>устройств | Пароль                          | -<br>Показывать пароль |            | ▼4 ▼4               |   | Поставьте галочку |
| 🌒 Звук            | 🗹 Дополнительно                 |                        |            |                     |   | «Дополнительно»   |
| 🌔 Экра            | Настройки                       | Нет                    |            | <b>*</b> *          | ì | v                 |
| 📰 Пам             | Настройки IP                    | DHCP                   |            | ¥.                  |   | настроики по      |
| 🔒 Бата            | Оти                             | мена                   | Подключить | ŵ.                  |   | умолчанию         |
| 🛃 Прило           |                                 |                        |            |                     |   |                   |
|                   |                                 |                        |            | <del>.</del>        |   |                   |
| t<br>Ú            |                                 |                        |            | 11:24 7/2           |   |                   |

#### 4.1.2. Подключение к Wi-Fi с принудительным заданием параметров сети.

Можно задать параметры для доступа к сети Wi-Fi вручную. Для этого в меню «Настройки» нажать кнопку «Добавить сеть», в открывшемся окне указать имя сети, протокол безопасности, пароль и нажать кнопку «Сохранить».

Для получения более подробной информации обратитесь к Вашему системному администратору.

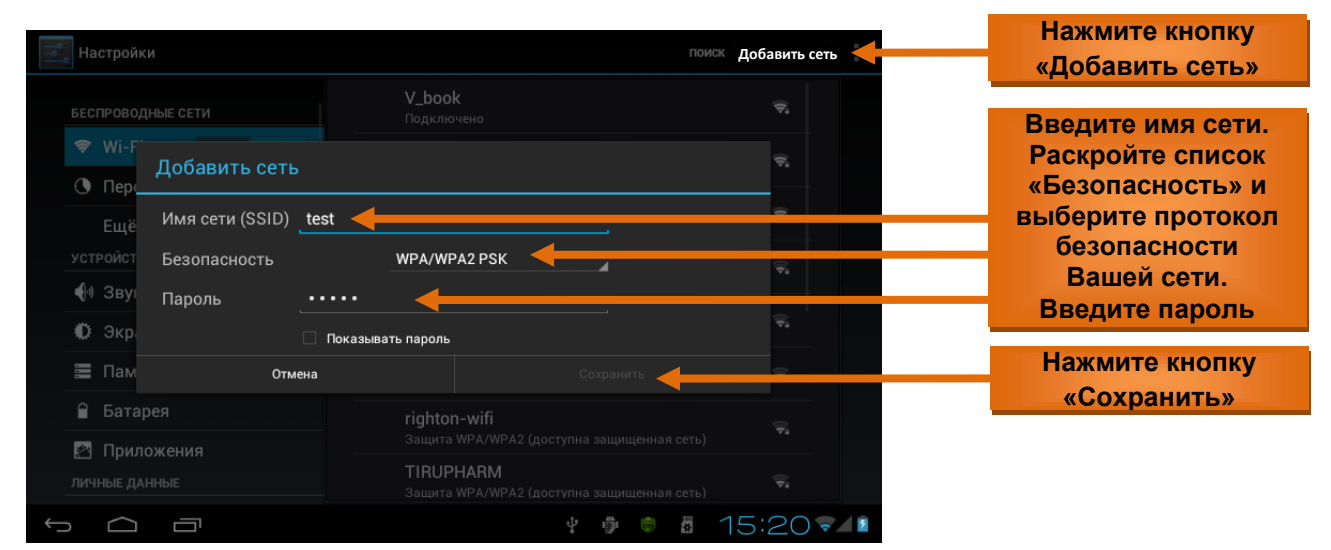

Затем необходимо выбрать добавленную сеть в списке доступных сетей Wi-Fi, установить галочку «Дополнительно», выбрать в раскрывающемся списке пункта «Настройки IP» -«Пользовательские», в открывшемся окне ввести настройки: IP-адрес, шлюз, DNS; нажать кнопку

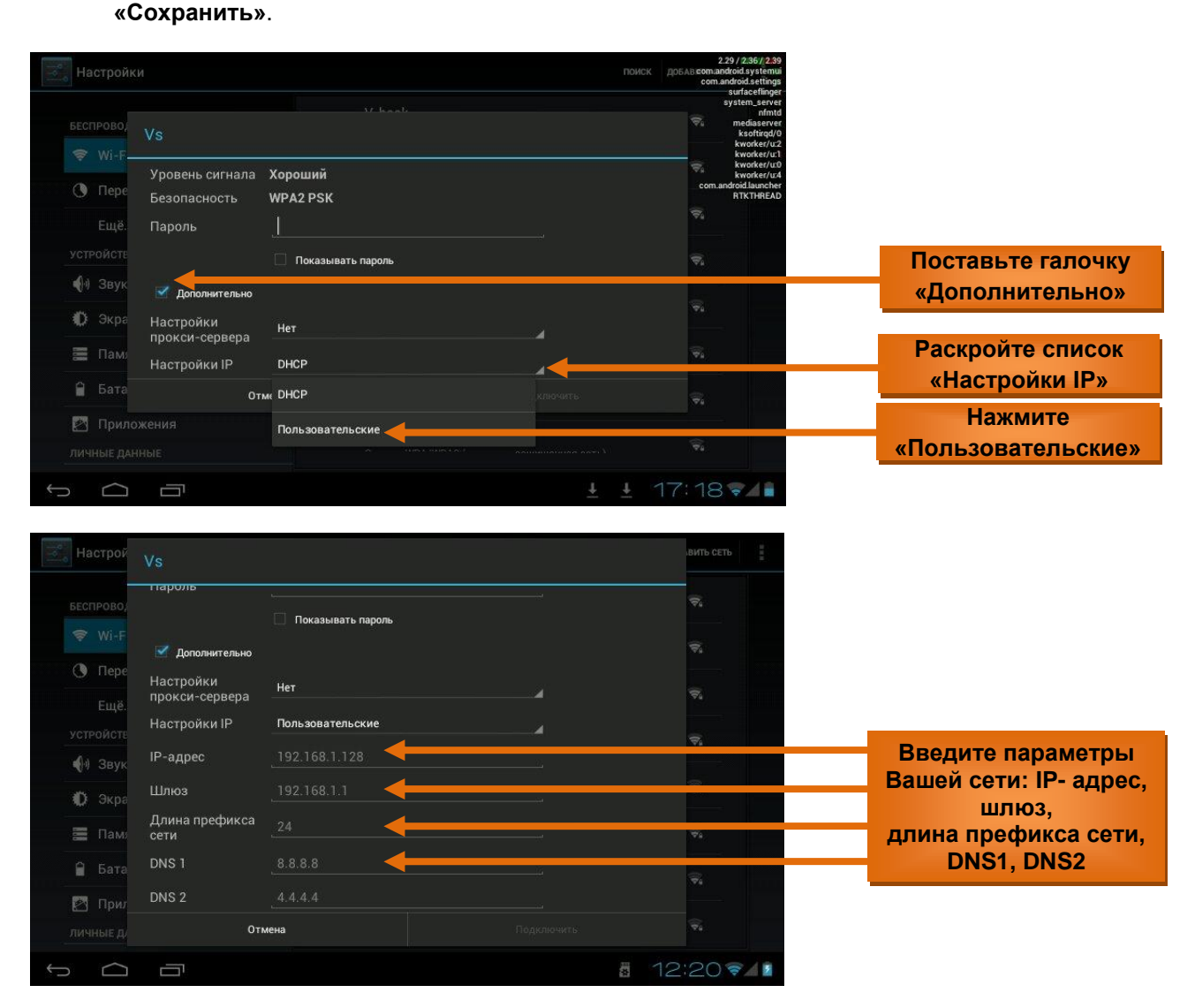

Аналогично для пункта «Настройки прокси-сервера»: выбрать в раскрывающемся списке «Вручную» и в открывшемся окне поставить галочку «дополнительно» и ввести настройки.

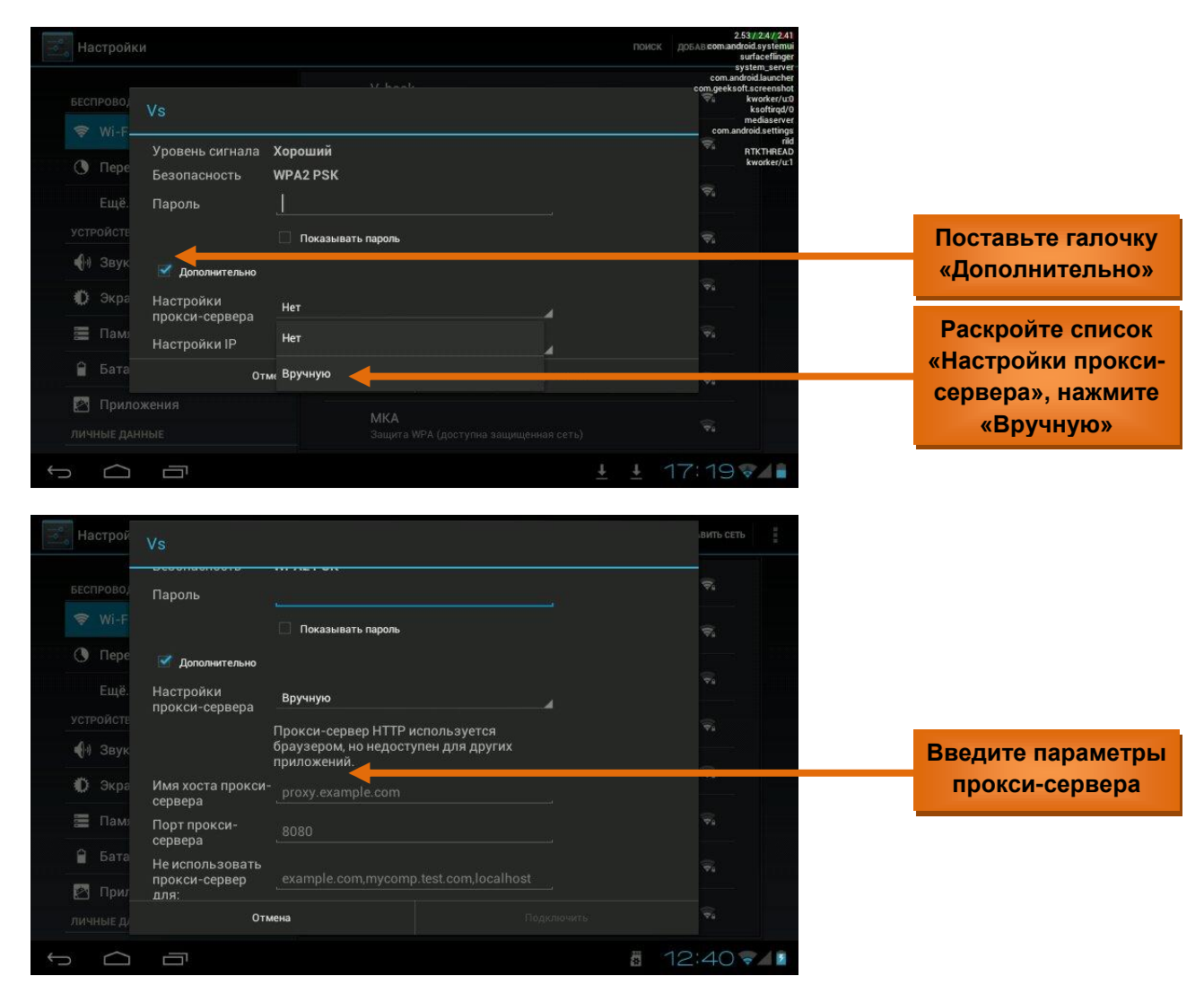

После подключения сеть Wi-Fi приобретает статус «Подключено» в списке доступных сетей, а значок Wi-Fi на экране планшета становится синего цвета.

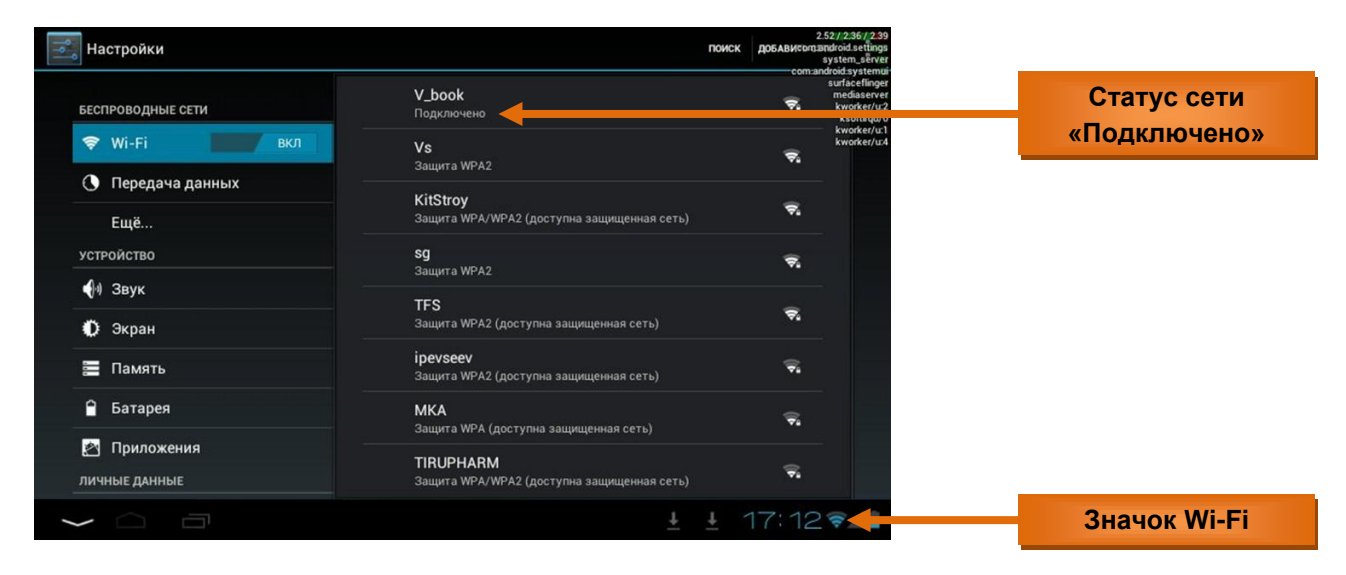

## 4.2. Дополнительные настройки для Wi-Fi.

Позволяют менять установки Wi-Fi для спящего режима и включать/отключать уведомления при обнаружении открытой сети. Для вызова откройте меню **«Настройки»**, нажмите кнопку, расположенную в правом верхнем углу. Затем нажмите появившуюся кнопку **«Дополнительные функции»**.

| 式 Настройки                                      |                                                         | ПОИСК ДОБАВИТЬ СЕТЬ    | Кнопка вызова                                          |
|--------------------------------------------------|---------------------------------------------------------|------------------------|--------------------------------------------------------|
| БЕСПРОВОДНЫЕ СЕТИ                                | <b>V_book</b><br>Подключено                             | Дополнительные функции | «Дополнительных<br>функций»                            |
| Wi-Fi вкл                                        | <b>Vs</b><br>Защита WPA2                                | ক                      | <b>4</b> 91 <b>4</b>                                   |
| Ещё                                              | <b>sg</b><br>Защита WPA2                                | <b>.</b>               |                                                        |
| устройство<br>• Эвук                             | KitStroy<br>Защита WPA/WPA2 (доступна защии             | ценная сеть)           |                                                        |
| 🚺 Экран                                          | <b>ipevseev</b><br>Защита WPA2 (доступна защищенна<br>  | я сеть)                |                                                        |
| 🚍 Память                                         | <b>RCWiFi</b><br>Защита WEP (доступна защищенная        | сеть)                  |                                                        |
| Батарея                                          | <b>TFS</b><br>Защита WPA2 (доступна защищенна           | я сеть)                |                                                        |
| ичные данные                                     | TIRUPHARM<br>Защита WPA/WPA2 (доступна защиц            | ценная сеть)           |                                                        |
|                                                  | ប៉ូ 👘                                                   | ◎ 🛯 15:37 🖘 🖊 👔        | Поставьте галочку,                                     |
|                                                  |                                                         |                        | если хотите получать<br>уведомление<br>при обнаружении |
| БЕСПРОВОДНЫЕ СЕТИ                                | Уведомления о сетях<br>Сообщать при обнаружении открыто | ой сети                | открытых сетей                                         |
| Wi-Fi                                            | Wi-Fi в спящем режиме                                   |                        | Установки Wi-Fi для                                    |
| <ul> <li>Передача данных</li> <li>Ещё</li> </ul> | МАС-адрес                                               |                        | спящего режима                                         |
| устройство                                       | ІР-адрес                                                |                        |                                                        |
| 🙌 Звук                                           |                                                         |                        |                                                        |
| 🛈 Экран                                          |                                                         |                        |                                                        |
| 🗮 Память                                         |                                                         |                        |                                                        |
| 🗎 Батарея                                        |                                                         |                        |                                                        |
| Приложения личные данные                         |                                                         |                        |                                                        |
| • <u> </u>                                       | ý 👘                                                     | · 15:37                |                                                        |

## 4.3. Отключение модуля Wi-Fi планшета.

Отключить модуль Wi-Fi планшета можно выбрав в меню «Настройки» пункт «Беспроводные сети» и нажать кнопку отключения «Wi-Fi».

| Настройки                | поис                                                           | 2.52//2.36//2.<br>К ДОБАВИ согдания doid.setting<br>system_serv         | 9<br>18<br>21 |                 |
|--------------------------|----------------------------------------------------------------|-------------------------------------------------------------------------|---------------|-----------------|
| БЕСПРОВОДНЫЕ СЕТИ        | <b>V_book</b><br>Подключено                                    | comandodu system<br>surfacefing<br>mediaserv<br>kworker/u<br>ksoftirqd, | 2<br>0        |                 |
| 📚 Wi-Fi                  |                                                                | kworker/u                                                               |               | Выключить Wi-Fi |
| 🕚 Передача данных        | Защита WPA2                                                    |                                                                         |               |                 |
| Ещё                      | КПСЯТОУ<br>Защита WPA/WPA2 (доступна защищенная сеть)          | ₩                                                                       |               |                 |
| устройство               | Sauura WPA2                                                    | ₹.                                                                      |               |                 |
| 🐠 Звук                   |                                                                |                                                                         |               |                 |
| 🜔 Экран                  | Защита WPA2 (доступна защищенная сеть)                         | ₹.                                                                      |               |                 |
| 🧮 Память                 | <b>ipevseev</b><br>Защита WPA2 (доступна защищенная сеть)      | <b>R</b>                                                                |               |                 |
| 🔒 Батарея                | МКА<br>Защита WPA (доступна защищенная сеть)                   | -                                                                       |               |                 |
| Приложения личные данные | <b>TIRUPHARM</b><br>Защита WPA/WPA2 (доступна защищенная сеть) | -                                                                       |               |                 |
| t C C                    |                                                                | 17:12                                                                   |               |                 |